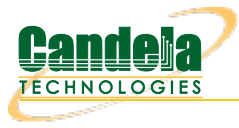

## Calibrating TR-398 Issue-4 and Mesh on a 4-Chamber Setup

**Goal**: Setup and run a TR-398 Issue 4 test for an AP using a version of the ANforge CT523c or similar system in order to test how well the AP can handle the various test cases specified in the TR-398 Issue 3 test document. TR-398 Issue 4 is Issue 3 with WiFi 7 support.

In this test scenario, a LANforge cluster (of 4+ LANforges) is used to emulate different station and AP scenarios and aenerate and receive traffic with an AP. This example assumes user has some experience with Chamber View, and has an appropriate LANforge system (fit for TR-398 Issue 3/4), programmable attenuators like the CT714 and some isolation chambers like the CT820a and CT840a. Please contact support@candelatech.com for assistance in setting up the TR-398 testbed or configuring your current testbed to match TR-398 needs as close as possible.

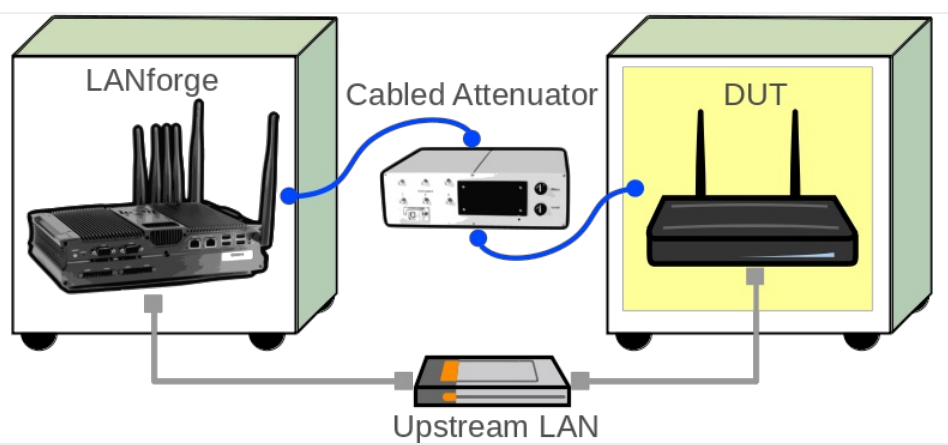

1. Configure Chamber View for TR-398 and Similar Tests. Below is a rough step by step of how to make a scenario. For more help on scenario setup, please visit the following link: Chamber View: Basic AP Testing (this cookbook will need a working scenario)

A. Open Chamber View by clicking on the 'Chamber View' button in the LANforge-GUI window. If you have an appropriate scenario already created, please skip to the next section, otherwise you will need to build a scenario that matches your system. Right-click in Chamber View to create various objects. Below is an example of a Chamber View TR-398 scenario. The testbed to be calibrated will not necessarily match the one below.

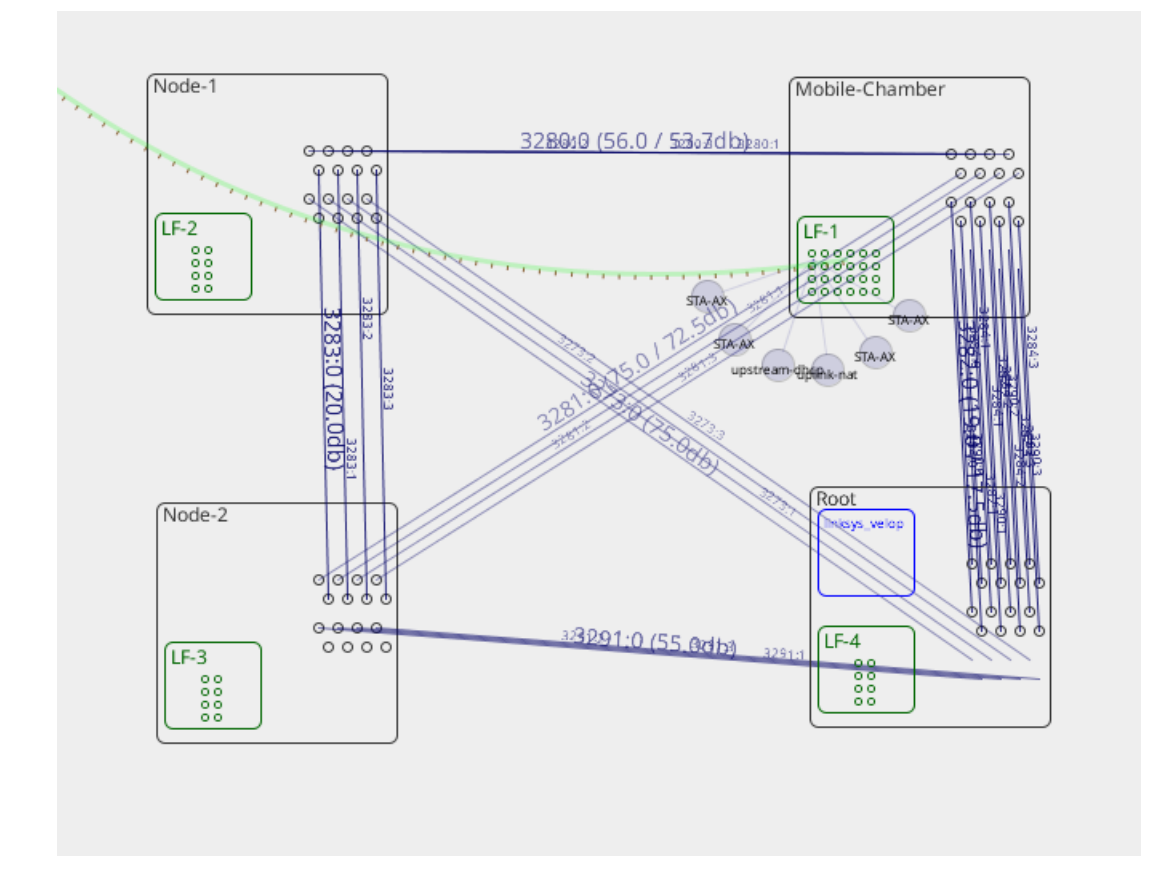

B. Create a Device Under Test (DUT) Profile that matches your AP. The BSSID is important to configure so that LANforge knows when it is connected to the correct AP. In a mesh scenario, 3 DUT objects may be created, one for each of the mesh AP chambers.

| •               |                      |                 |                      | Create/Modif    | fy DUT            |     |     |      |      |           |          | $\sim$ $\times$ |
|-----------------|----------------------|-----------------|----------------------|-----------------|-------------------|-----|-----|------|------|-----------|----------|-----------------|
| Name            | linksys_velop        | Image file      | NONE                 | Choose Image    | ×                 |     |     |      |      |           |          |                 |
| SW Info         |                      | HW Info         |                      | Model Number    |                   |     |     |      |      |           |          |                 |
| Serial Number   |                      | Serial port     |                      | API version     | 0                 |     |     |      |      |           |          |                 |
| WAN             |                      | LAN             |                      |                 |                   |     |     |      |      |           |          |                 |
| SSID-1          | velop_lanforge       | Password-1      | lanforge             | BSSID-1         | d8:ec:5e:7a:21:e8 | WEP | WPA | WPA2 | WPA3 | 🔲 802.11r | EAP-TTLS | EAP-PEAP        |
| SSID-2          | velop_lanforge       | Password-2      | lanforge             | BSSID-2         | d8:ec:5e:7a:21:e9 | WEP | WPA | WPA2 | WPA3 | 🔲 802.11r | EAP-TTLS | EAP-PEAP        |
| SSID-3          |                      | Password-3      |                      | BSSID-3         | 00:00:00:00:00:00 | WEP | WPA | WPA2 | WPA3 | 🔲 802.11r | EAP-TTLS | EAP-PEAP        |
| SSID-4          |                      | Password-4      |                      | BSSID-4         | 00:00:00:00:00:00 | WEP | WPA | WPA2 | WPA3 | 🗌 802.11r | EAP-TTLS | EAP-PEAP        |
| SSID-5          |                      | Password-5      |                      | BSSID-5         | 00:00:00:00:00:00 | WEP | WPA | WPA2 | WPA3 | 🔲 802.11r | EAP-TTLS | EAP-PEAP        |
| SSID-6          |                      | Password-6      |                      | BSSID-6         | 00:00:00:00:00:00 | WEP | WPA | WPA2 | WPA3 | 🗌 802.11r | EAP-TTLS | EAP-PEAP        |
| SSID-7          |                      | Password-7      |                      | BSSID-7         | 00:00:00:00:00:00 | WEP | WPA | WPA2 | WPA3 | 🗌 802.11r | EAP-TTLS | EAP-PEAP        |
| SSID-8          |                      | Password-8      |                      | BSSID-8         | 00:00:00:00:00:00 | WEP | WPA | WPA2 | WPA3 | 🗌 802.11r | EAP-TTLS | EAP-PEAP        |
| EAP-ID          |                      | Mgt IP          | 0.0.0.0              |                 |                   |     |     |      |      |           |          |                 |
| Num Ant Radio 1 | 0                    | Num Ant Radio 2 | 0                    | Num Ant Radio 3 | 0                 |     |     |      |      |           |          |                 |
| Active          | Provides DHCP on LAN | DHCP Client     | Provides DHCP on WAN | AP DUT          |                   |     |     |      |      |           |          |                 |
| Notes           |                      |                 |                      |                 |                   |     |     |      |      |           |          |                 |
|                 |                      |                 |                      |                 |                   |     |     |      |      |           |          |                 |
|                 |                      |                 |                      |                 |                   |     |     |      |      |           |          |                 |
|                 |                      |                 |                      |                 |                   |     |     |      |      |           |          |                 |
|                 |                      |                 |                      |                 |                   |     |     |      |      |           |          |                 |
|                 |                      |                 |                      | Apply QK        | <u>C</u> ancel    |     |     |      |      |           |          |                 |

C. Create a chamber object to hold the DUT and add the DUT to that chamber. If you have no chambers, create a fake chamber, but the test will not be isolated and may not function as desired. The turntable configuration is different for different models of chambers, this example (bare IP address) is for the CT840a chamber.

| 0              |   |                    |   |                         | (                                     | Cr  | eate/Modify Chamber                   |     |           |   |                 |   |                           |   |                         | × |
|----------------|---|--------------------|---|-------------------------|---------------------------------------|-----|---------------------------------------|-----|-----------|---|-----------------|---|---------------------------|---|-------------------------|---|
| Name:          |   | TR-398             |   | Width:                  | 150                                   |     | Height:                               | [   | 150       |   |                 |   |                           |   |                         |   |
| Chamber Type   |   | 2D Large (3)       | • | Isolation               | 80                                    |     | Speed (rpm)                           | [   | 3.0       |   |                 |   |                           |   |                         |   |
| Turntable Type |   | CT840A (2)         | • | Turntable               | 192.168.100.10                        |     | Position (deg)                        | [   | 0.0       |   | filt (deg)      |   | 0.0                       |   |                         |   |
| Managed By:    |   | 1 (mobilestations) | • | Turntable Rpt: Position | : 0.0 Tilt: 0.0 RPM: 3.0              | Cor | nnected                               |     |           |   | Virtual 🛛 🗹 Ope | n |                           |   |                         |   |
| DUT-1          |   | TR398-DUT          | • | DUT-2                   |                                       | -   |                                       |     |           |   |                 |   |                           |   |                         |   |
| DUT-3          |   |                    | • | DUT-4                   |                                       | •   |                                       |     |           |   |                 |   |                           |   |                         |   |
| LANforge-1     |   | None               | • | LANforge-2              | None                                  | •   |                                       |     |           |   |                 |   |                           |   |                         |   |
| LANforge-3     |   | None               | • | LANforge-4              | None                                  | •   |                                       |     |           |   |                 |   |                           |   |                         |   |
| Int CX A       |   | Int CX B           |   | Int Atten               | Ext CX A                              |     | Ext CX B                              | 1   | Ext Atten |   | Atten Floor     |   | Zero-Atten<br>RSSI 2.4Ghz |   | Zero-Atten<br>RSSI 5Ghz |   |
| i              | • |                    | • |                         |                                       | •   |                                       |     |           | - | Cable (100 ddB) | • | None (0 ddB)              | • | None (0 ddB)            | - |
| -              | T |                    | • | <b>•</b>                | -                                     | •   |                                       |     |           | • | Cable (100 ddB) | • | None (0 ddB)              | • | None (0 ddB)            | - |
|                | • |                    | • |                         |                                       | •   |                                       | -   |           | • | Cable (100 ddB) | - | None (0 ddB)              | - | None (0 ddB)            | - |
| -              | • |                    | • |                         |                                       | •   |                                       | -   |           | • | Cable (100 ddB) | - | None (0 ddB)              | • | None (0 ddB)            | - |
|                | ¥ |                    | • | <b>•</b>                |                                       | •   |                                       | •   |           | • | Cable (100 ddB) | • | None (0 ddB)              | • | None (0 ddB)            | - |
|                | • |                    | • | •                       |                                       | •   | -                                     |     |           | - | Cable (100 ddB) | • | None (0 ddB)              | • | None (0 ddB)            | - |
|                | • |                    | • |                         |                                       | •   | -                                     | -   |           | - | Cable (100 ddB) | - | None (0 ddB)              | - | None (0 ddB)            | - |
|                | • |                    | • | <b>•</b>                | · · · · · · · · · · · · · · · · · · · | -   |                                       | -   | •         | - | Cable (100 ddB) | - | None (0 ddB)              | - | None (0 ddB)            | - |
|                | • |                    | • | <b>•</b>                |                                       | •   | -                                     | •   |           | - | Cable (100 ddB) | - | None (0 ddB)              | - | None (0 ddB)            | - |
|                | • |                    | • | <b>•</b>                |                                       | •   | · · · · · · · · · · · · · · · · · · · | -   |           | - | Cable (100 ddB) | - | None (0 ddB)              | • | None (0 ddB)            | - |
|                | • |                    | • |                         |                                       | •   | -                                     | -   |           | - | Cable (100 ddB) | - | None (0 ddB)              | - | None (0 ddB)            | - |
|                | • |                    | • | <b>•</b>                | · · · · · · · · · · · · · · · · · · · | •   |                                       | -   |           | - | Cable (100 ddB) | - | None (0 ddB)              | - | None (0 ddB)            | - |
|                | • |                    | • | <b>•</b>                | r                                     | •   |                                       | -   |           | - | Cable (100 ddB) | - | None (0 ddB)              | • | None (0 ddB)            | - |
|                | • |                    | • | <b>•</b>                |                                       | •   | -                                     | •   |           | - | Cable (100 ddB) | - | None (0 ddB)              | - | None (0 ddB)            | - |
|                | • |                    | • |                         |                                       | •   | -                                     | -   |           | • | Cable (100 ddB) | • | None (0 ddB)              | - | None (0 ddB)            | - |
|                | • |                    | • |                         |                                       | •   | -                                     | -   |           | - | Cable (100 ddB) | - | None (0 ddB)              | - | None (0 ddB)            | - |
|                |   |                    |   |                         | Sync                                  |     | Apply OK Car                          | nce | el        |   |                 |   |                           |   |                         |   |

D. Add the LANforge to the chamber object made above. Add connections from this chamber to the DUT chamber, specifying the proper Attenuator modules. Please note we use the 'OTA' attenuation floor since we have OTA connection between DUT and antennas inside the DUT chamber. Please view our other cookbook on setting up attenuator connections in LANforge.

| 0              |   |                    |   |                         |      | Create/                  | M   | odify Chamber    |     |              |      |                |   |                           |   |                         | × |
|----------------|---|--------------------|---|-------------------------|------|--------------------------|-----|------------------|-----|--------------|------|----------------|---|---------------------------|---|-------------------------|---|
| Name:          |   | MobileStations     |   | Width:                  | 1    | 150                      |     | Height:          |     | 150          |      |                |   |                           |   |                         |   |
| Chamber Type   |   | Medium (1)         | - | Isolation               | 8    | 30                       |     | Speed (rpm)      |     | 0.0          |      |                |   |                           |   |                         |   |
| Turntable Type |   | CT850A (0)         | • | Turntable               |      |                          |     | Position (deg)   |     | 0.0          | Т    | ilt (deg)      |   | 0.0                       |   |                         |   |
| Managed By:    |   | None               | • | Turntable Rpt: Position | n: ( | 0.0 Tilt: 0.0 RPM: 0.0   |     |                  |     | Vi           | irtu | al 📃 Open      |   |                           |   |                         |   |
| DUT-1          |   |                    | - | DUT-2                   |      |                          | •   |                  |     |              |      |                |   |                           |   |                         |   |
| DUT-3          |   |                    | • | DUT-4                   |      |                          | •   |                  |     |              |      |                |   |                           |   |                         |   |
| LANforge-1     |   | 1 (mobilestations) | • | LANforge-2              | 1    | None                     | •   |                  |     |              |      |                |   |                           |   |                         |   |
| LANforge-3     |   | None               | • | LANforge-4              | 8    | None                     | •   |                  |     |              |      |                |   |                           |   |                         |   |
| Int CX A       |   | Int CX B           |   | Int Atten               | E    | xt CX A                  |     | Ext CX B         |     | Ext Atten    | A    | tten Floor     |   | Zero-Atten<br>RSSI 2.4Ghz |   | Zero-Atten<br>RSSI 5Ghz |   |
| None           | • | None               | • | -                       | 0    | Chamber.MobileStations.0 | •   | Chamber.TR-398.0 | •   | 1.1.85.3 💌   | C    | OTA (0 ddB)    | • | None (0 ddB)              | • | None (0 ddB)            | • |
| None           | - | None               | • | -                       | 0    | Chamber.MobileStations.1 | •   | Chamber.TR-398.1 | •   | 1.1.85.2 💌   | ·    | TA (0 ddB)     | • | None (0 ddB)              | • | None (0 ddB)            | - |
| None           | - | None               | • | •                       | 0    | Chamber.MobileStations.2 | •   | Chamber.TR-398.2 | -   | 1.1.85.1 💌   | ·    | )TA (0 ddB)    | - | None (0 ddB)              | - | None (0 ddB)            | - |
| None           | - | None               | • | <b>•</b>                | 0    | Chamber.MobileStations.3 | •   | Chamber.TR-398.3 | •   | 1.1.85.0 💌   | C    | TA (0 ddB)     | • | None (0 ddB)              | • | None (0 ddB)            | • |
| None           | - | None               | • |                         | 0    | Chamber.MobileStations.4 | •   | Chamber.TR-398.4 | -   | 1.1.1002.3 🗸 | ·    | )TA (0 ddB)    | - | None (0 ddB)              | - | None (0 ddB)            | - |
| None           | • | None               | • | <b>•</b>                | 0    | Chamber.MobileStations.5 | •   | Chamber.TR-398.5 | •   | 1.1.1002.2 💌 | C    | 0TA (0 ddB)    | • | None (0 ddB)              | • | None (0 ddB)            | • |
| None           | - | None               | - | •                       |      | Chamber.MobileStations.6 | Ŧ   | Chamber.TR-398.6 | -   | 1.1.1002.1 💌 | ·    | TA (0 ddB)     | - | None (0 ddB)              | - | None (0 ddB)            | - |
| None           | - | None               | • | •                       |      | Chamber.MobileStations.7 | •   | Chamber.TR-398.7 | -   | 1.1.1002.0 💌 | ·    | TA (0 ddB)     | - | None (0 ddB)              | - | None (0 ddB)            | - |
| None           | - | None               | - | <b>•</b>                |      | None                     | •   | None             | -   |              |      | able (100 ddB) | - | None (0 ddB)              | - | None (0 ddB)            | - |
| None           | - | None               | - | -                       |      | None                     | •   | None             | -   |              | ·    | able (100 ddB) | - | None (0 ddB)              | - | None (0 ddB)            | - |
| None           | - | None               | Ŧ | -                       |      | None                     | •   | None             | -   | -            | ·    | able (100 ddB) | - | None (0 ddB)              | - | None (0 ddB)            | • |
| None           | - | None               | - | -                       |      | None                     | •   | None             | -   | -            | ·    | able (100 ddB) | - | None (0 ddB)              | - | None (0 ddB)            | - |
| None           | - | None               | - | •                       |      | None                     | •   | None             | -   |              |      | able (100 ddB) | - | None (0 ddB)              | - | None (0 ddB)            | • |
| None           | - | None               | - | -                       |      | None                     | •   | None             | -   |              | ·    | able (100 ddB) | - | None (0 ddB)              | - | None (0 ddB)            | - |
| None           | - | None               | • | -                       |      | None                     | •   | None             | -   | -            |      | able (100 ddB) | - | None (0 ddB)              | - | None (0 ddB)            | - |
| None           | - | None               | • | -                       |      | None                     | •   | None             | -   |              |      | able (100 ddB) | - | None (0 ddB)              | - | None (0 ddB)            | - |
|                |   |                    |   | ·                       |      | Sync App                 | oly | ОК Са            | nce | 1            |      |                |   |                           |   |                         | _ |

E. Configure a Chamber View Scenario and add the STA profile (mapped to desired wiphyX radio and DUT). Add an upstream profile mapped to DUT LAN side (or possibly WAN side if that is more appropriate for your DUT).

| 0   |         |      |            |                          |   |      | Create                | e/M         | odify S               | cer          | nario     |   |                       |               |                    | $\odot$      |     |
|-----|---------|------|------------|--------------------------|---|------|-----------------------|-------------|-----------------------|--------------|-----------|---|-----------------------|---------------|--------------------|--------------|-----|
| Sc  | enario  | r    | Text Outpu | t                        |   |      |                       |             |                       |              |           |   |                       |               |                    |              |     |
|     | :       | Sce  | nario Name | TR-398                   |   | -    | Dele <u>t</u> e Scena | ario        | Cr                    | <u>e</u> ate | e Profile | • | Create Traffic        | P <u>r</u> of | ile Add <u>R</u> o | w            |     |
| Del | Resou   | irce | Profile    |                          |   | Amo  | ount                  |             | Uses-1                |              | Uses-2    |   | Frequency             |               | Maps To            |              |     |
| ×   | 1.1     | -    | STA: STA-A | AC                       | - | 1 (1 | .)                    | •           | wiphy0                | •            | AUTO      | • | AUTO (-1 Mhz)         | •             | DUT: TR398-DU      | T Radio-1    | -   |
| ×   | 1.1     | -    | STA: STA-A | ٩C                       | • | 1 (1 | 1)                    | •           | wiphyl                | •            | AUTO      | • | AUTO (-1 Mhz)         | •             | DUT: TR398-DU      | T Radio-2    | -   |
| ×   | 1.1     | •    | STA: STA-A | ٩C                       | • | 1 (1 | .)                    | •           | wiphy2                | •            | AUTO      | • | AUTO (-1 Mhz)         | •             | DUT: TR398-DU      | T Radio-1    | -   |
| ×   | 1.1     | •    | STA: STA-A | ٨C                       | • | 1 (1 | L)                    | •           | wiphy3                | •            | AUTO      | • | AUTO (-1 Mhz)         | •             | DUT: TR398-DU      | T Radio-2    | -   |
| ×   | 1.1     | •    | STA: STA-A | AC                       | • | 1 (1 | L)                    | •           | wiphy4                | •            | AUTO      | • | AUTO (-1 Mhz)         | •             | DUT: TR398-DU      | T Radio-1    | -   |
| ×   | 1.1     | •    | STA: STA-A | AC                       | • | 1 (1 | L)                    | •           | wiphy5                | •            | AUTO      | • | AUTO (-1 Mhz)         | •             | DUT: TR398-DU      | T Radio-2    | -   |
| ×   | 1.1     | -    | Upstream:  | upstream                 | • | 1 (1 | L)                    | •           | eth1                  | •            | AUTO      | • | AUTO (-1 Mhz)         | •             | DUT: TR398-DU      | T LAN        | -   |
| 4   |         |      |            |                          |   |      |                       |             |                       |              |           |   |                       |               |                    |              | •   |
| B   | uild Ne | ew   |            | <u>L</u> oad<br>Scenario |   |      |                       | Jpd<br>Save | ate and<br>e Scenario | )            |           |   | <u>A</u> pply<br>Save | an<br>Sce     | d<br>nario         | <u>C</u> anc | cel |

- 2. For TR398 tests, the DUT AP's front should face the antennas for the Group-1 stations. Or, optionally, one can use the Advanced configuration tab to specify the default turntable angle for non rotational tests.
- 3. Open Chamber View by clicking on the 'Chamber View' button in the LANforge-GUI. Load appropriate scenario by clicking on the drop-down above *Manage Scenarios* and selecting the scenario to be used. Click *Apply Scenario*, then *Build Scenario*. Below is an example of a loaded scenario.

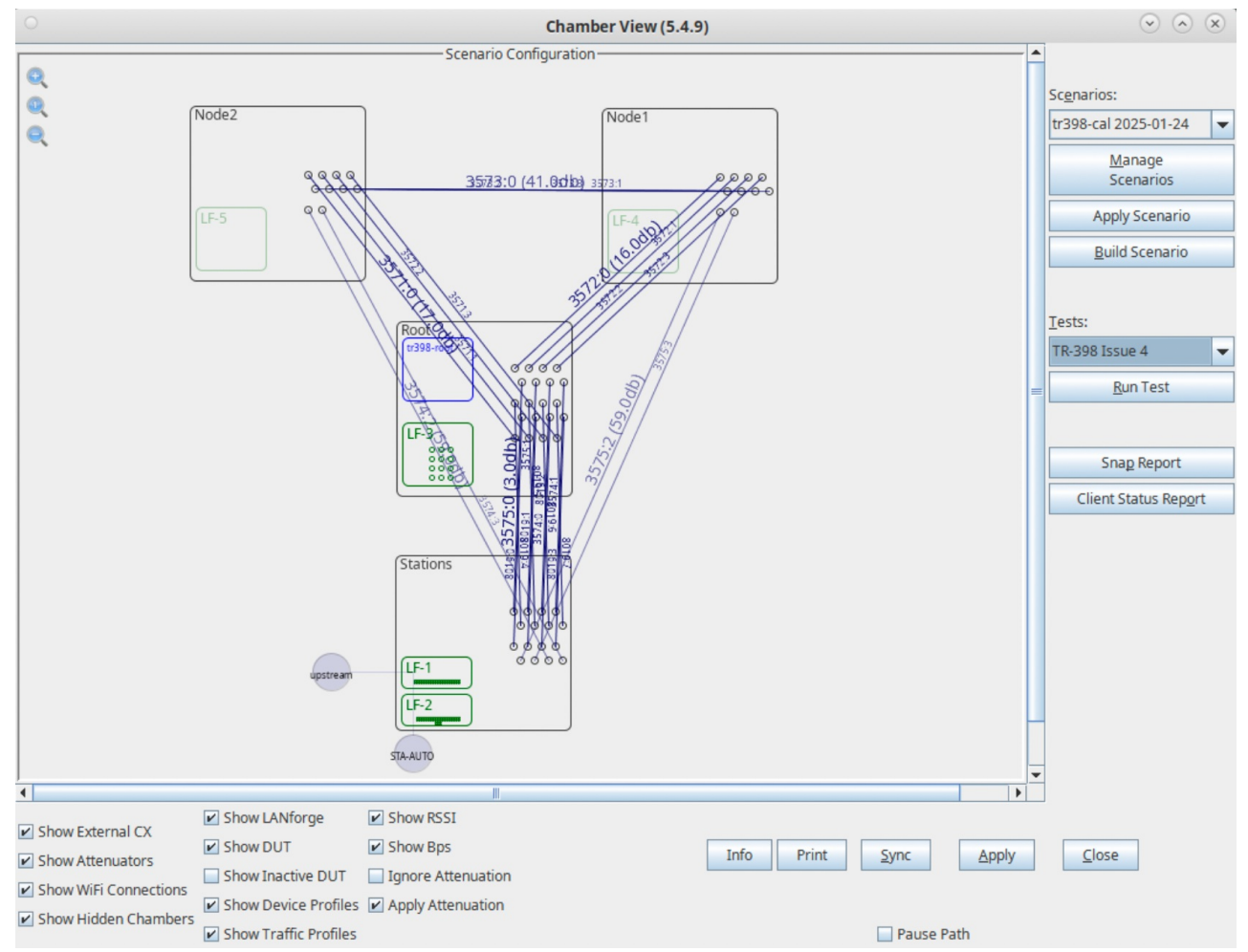

4. Select the TR-398 Issue 4 test from Tests dropdown in the right panel. Then click Run Test.

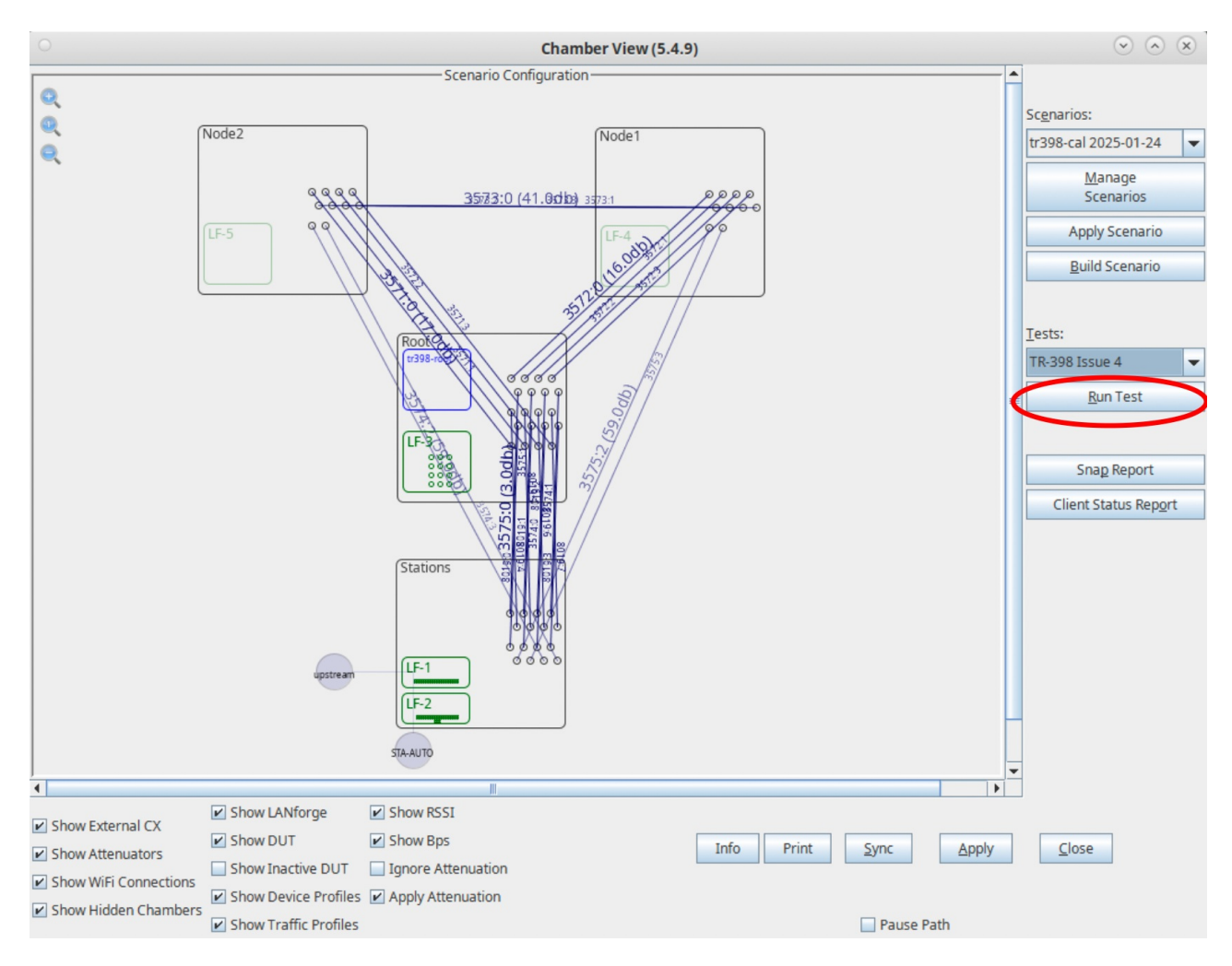

5. The following window below should pop up. In the Settings tab, set slots Selected DUT 5G, Selected DUT 2G, and Selected DUT 6G the according BSSIDs found in the 'Root' Chamber. Also set the upstream port and multicast port if used. In this example, the upstream port is the eth2 port on the Resource 1 (Manager) LANforge. Select Skip 6Ghz Test and Skip MLO Tests, those will not be run during calibration.

| 0              |                                                                                                    |                                     |                    |        | TR-398 Issue                       | 4 Automate     | d Test (   | cv-inst- | 0)     |                  |          |                |            | $\odot$ $\sim$ $\times$ |
|----------------|----------------------------------------------------------------------------------------------------|-------------------------------------|--------------------|--------|------------------------------------|----------------|------------|----------|--------|------------------|----------|----------------|------------|-------------------------|
| General Confi  | guration                                                                                             | RF Configuration                    | DUT Config         | Report | t Configuration                    | TR398-Issue    | e4 Rej     | ort 1    | ×      | Report-2 ↑ 🗙     | Re       | port-3 ↑ 🗙     |            |                         |
| Settings       | Virtua                                                                                               | al Sta Radios                       | Single-Sta Radio   | 5      | Single-Sta F                       | Radios 2       | Mesh       | Settings |        | Mesh Setting     | IS 2     | Individu       | al Test Co | nfiguration             |
|                | Select                                                                                               | ted DUT 5G:                         |                    | tr     | 398-root lanforg                   | e 00:00:00:00  | :00:02 (2) | -        | Upstr  | ream Port:       | •        | 1.1.2 eth2     | -          |                         |
|                | Select                                                                                               | ted DUT 2G:                         |                    | tr     | 398-root lanforg                   | e 00:00:00:00  | :00:01 (1) | -        | Multi  | icast Upstream   | Port:    |                | -          |                         |
|                | Select                                                                                               | ted DUT 6G:                         |                    | tr     | 398-root lanforg                   | e 00:00:00:00  | :00:03 (3) | •        | Turn-  | -Table-Chambe    | r:       |                | -          |                         |
|                | Select                                                                                               | ted DUT MLO:                        |                    |        |                                    |                |            | -        |        | Refre            | sh Port  | ts + DUTs      |            |                         |
|                | TR-39                                                                                                | cip 2.4Ghz Tests<br>8 Tests to Run: | 🗌 Skip 5Ghz Tests  | Es     | Skip 6Ghz Tests<br>timated Test Du | Skip ML        | O Tests    | Skip     | N/AC 1 | Tests 🗌 Skip     | ) AX Te  | ests 🗌 Skip B  | E Tests    |                         |
|                | Ve                                                                                                   | erify Single-Sta Rad                | ios                |        | Verify Virt-Sta                    | Radios         |            |          |        | erify Group Th   | oughp    | ut             |            |                         |
|                |                                                                                                    | alibrate Single-Sta                 | Attenuators        |        | Calibrate Virt-S                   | Sta Attenuator | s          |          |        | cing droop in    | ougrip   |                |            |                         |
|                | <ul> <li>Calibrate Single-Sta Attenuators</li> <li>Calibrate Mesh Sta to Root Attenuators</li> </ul> |                                     |                    |        | Calibrate Mesi                     | n Sta to Node- | 1 Attenua  | tors     |        | alibrate Mesh I  | Root to  | Node-1 Attenua | ators      |                         |
|                | Ca                                                                                                   | alibrate Mesh Sta to                | o Node-2 Attenuato | rs 🗌   | Calibrate Mesl                     | h Node-1 to No | ode-2 Atte | nuators  |        | alibrate Mesh I  | Root to  | Node-2 Attenua | ators      |                         |
|                | 6.                                                                                                   | 1.1 Receiver Sensit                 | ivity              |        | 6.2.6 Latency                      |                |            |          | 6      | .4.2 Multiple As | soc Sta  | ability        |            |                         |
|                | 6.                                                                                                   | 2.1 Maximum Conr                    | nection            |        | 6.2.7 Quality of                   | fService       |            |          | 6      | 4.3 Downlink N   | IU-MIN   | NO             |            |                         |
|                | 6.                                                                                                   | 2.2 Maximum Thro                    | ughput             |        | 6.3.1 Range Ve                     | rsus Rate      |            |          | 6      | .4.4 Multicast   |          |                |            |                         |
|                | 6.                                                                                                   | 2.3 Airtime Fairnes                 | s                  |        | 6.3.2 Spatial C                    | onsistency     |            |          | 6      | 5.1 Long Term    | Stabili  | ty             |            |                         |
|                | 6.                                                                                                   | 2.4 Dual-Band Thro                  | oughput            |        | 6.3.3 Peak Per                     | formance       |            |          | 6      | 5.2 AP Coexist   | ence     |                |            |                         |
|                | 6.                                                                                                   | 2.5 Bi-Directional T                | hroughput          |        | 6.4.1 Multiple 9                   | STAs Performa  | ance       |          | 6      | .5.3 Automatic   | Channe   | el Selection   |            |                         |
|                | 6.                                                                                                   | 2.8 Multi-Band Thre                 | oughput            |        | 7.1.1 RSSI Acc                     | uracy          |            |          | 7.     | .1.2 Channel Ut  | ilizatio | n              |            |                         |
|                | 6.                                                                                                   | 2.9 OFDMA Throug                    | hput               |        | 6.5.5 Puncturir                    | Ig             |            |          | 6      | 5.6 MLO          |          |                |            |                         |
|                | 6.                                                                                                   | 4.5 Uplink MU-MIM                   | 10                 |        |                                    |                |            |          |        |                  |          |                |            |                         |
|                | 6.                                                                                                   | 6.1 Mesh Backhaul                   | RvR                |        | 6.6.2 Mesh Ba                      | ckhaul Node-2  | RvR        |          | 6      | .6.3 Mesh Roan   | n Time   |                |            |                         |
| Test is comple | ete.                                                                                                 |                                     |                    |        |                                    | <u>S</u> tart  |            | Skip     |        | Another 1        | Iteratio | on 🗌 Pa        | ause       | <u>C</u> ancel          |

- 6. Configure the Virtual Sta Radios tab.
  - A. Select the Virtual Sta Radios tab. This tab is for radios that can support more than 1 virtual station on them (either AC, N, some AX). There are 3 possible groups since TR398 uses 3 groups in total. These groups will be labelled on the diagram that Candela provides to you as **TR-398 Group X (Virtual Clients)**, where X can be 1, 2, or 3. If the groups are not on your diagram, you do not have virtual stations.

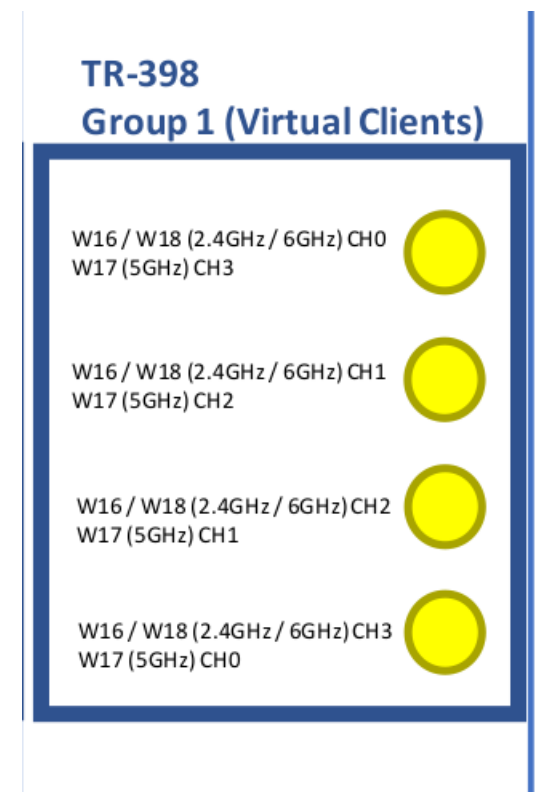

|              |            |                  |                    | TR-398 Issue         | 4 Automat     | ed Test (cv-inst-0) |                      |              | $\odot$ $\bigcirc$     |
|--------------|------------|------------------|--------------------|----------------------|---------------|---------------------|----------------------|--------------|------------------------|
| Seneral Conf | figuration | RF Configuration | DUT Config         | Report Configuration | TR398-Issu    | e4 Report 1 🗙       | Report-2 ↑ 🗙         | Report-3 ↑ 🗙 |                        |
| Settings     | Virtua     | l Sta Radios     | Single-Sta Rad     | lios Single-Sta      | Radios 2      | Mesh Settings       | Mesh Settings        | 2 Individ    | ual Test Configuration |
|              |            |                  |                    | Radio                | 2.4GHz I      | 85I 0 Atten 5GHz RS | SI 0 Atten Attenuato | r Modules    |                        |
|              |            | Group: 0         |                    |                      |               |                     |                      |              |                        |
|              |            | 5GHz             |                    | 1.2.13 wiphy17       | -25           | -30                 | 1.1.8019.4           | 4 💌          |                        |
|              |            | 2.4GHz           |                    | 1.2.12 wiphy16       | -25           | -30                 | 1.1.8019.5           | 5 💌          |                        |
|              |            | 6GHz             |                    | 1.2.14 wiphy18       | -25           | -30                 | 1.1.8019.6           | 5 🗸          |                        |
|              |            |                  |                    |                      | -25           | -30                 | 1.1.8019.3           | 7 💌          |                        |
|              |            | Group: 1         |                    |                      |               |                     |                      |              |                        |
|              | 5GHz       |                  |                    | -25                  | -30           |                     | -                    |              |                        |
|              |            | 2.4GHz           |                    |                      | -25           | -30                 |                      | -            |                        |
|              |            | 6GHz             |                    |                      | -25           | -30                 |                      | -            |                        |
|              |            |                  |                    |                      | -25           | -30                 |                      | -            |                        |
|              |            | Group: 2         |                    |                      |               |                     |                      |              |                        |
|              |            | 5GHz             |                    |                      | -25           | -30                 |                      | -            |                        |
|              |            | 2.4GHz           |                    |                      | -25           | -30                 |                      | •            |                        |
|              |            | 6GHz             |                    |                      | -25           | -30                 |                      | -            |                        |
|              |            |                  |                    |                      | -25           | -30                 |                      | -            |                        |
|              |            | Prefe            | r Virtual STA Radi | ios                  |               |                     |                      |              |                        |
|              |            |                  |                    |                      |               |                     |                      |              |                        |
|              |            |                  |                    |                      |               |                     |                      |              |                        |
|              |            |                  |                    |                      |               |                     |                      |              |                        |
|              |            |                  |                    |                      |               |                     |                      |              |                        |
| est is comp  | lete.      |                  |                    |                      | <u>S</u> tart | Skip                | Another Ite          | eration 🗌 🖡  | ause <u>C</u> ance     |

B. Below is an example of a testbed only having 1 group of virtual stations, which have been filled out in the *Radio* column within the settings.

C. Lastly, fill out the *Attenuator Modules* column, in the right-most section. On the testbed diagram, the **Group X** should be pointing to some specific attenuator modules. Typically, LANforge attenuators have modules, 2 physical ports on the attenuator per module. Usually, P10 and P11 are module 0, P20 and P21 are module 1, P30 and P31 are module 2, and P40 and P41 are module 3. In the picture above, right-most column, attenuator modules are in the format **1.LANforge-Resource-No.Attenuator-Serial-No.Module-No**. The serial number of an attenuator can be found physically on the side of the attenuator. The diagrams group should point to a port and that corresponds to the module being used. The picture above shows an example of the completed attenuator module. Below is what the diagram showed to get those results above.

| W16 / W18 (2.4GHz / 6GHz) CH0<br>W17 (5GHz) CH3 | -> | A4-P10 |  |
|-------------------------------------------------|----|--------|--|
| W16 / W18 (2.4GHz / 6GHz) CH1<br>W17 (5GHz) CH2 | -> | A4-P20 |  |
| W16 / W18 (2.4GHz / 6GHz) CH2<br>W17 (5GHz) CH1 | -> | A4-P30 |  |
| W16 / W18 (2.4GHz / 6GHz) CH3<br>W17 (5GHz) CH0 | -> | A4-P40 |  |
|                                                 |    |        |  |

7. Configure the *Single-Sta Radios*. This tab is for stations that only support 1 station at a time. On the testbed diagram, this may be labelled as *Real Clients* stations and these real clients can be split upto 3 groups.

A. Below is an example of what the real clients may look like on the testbed diagram provided.

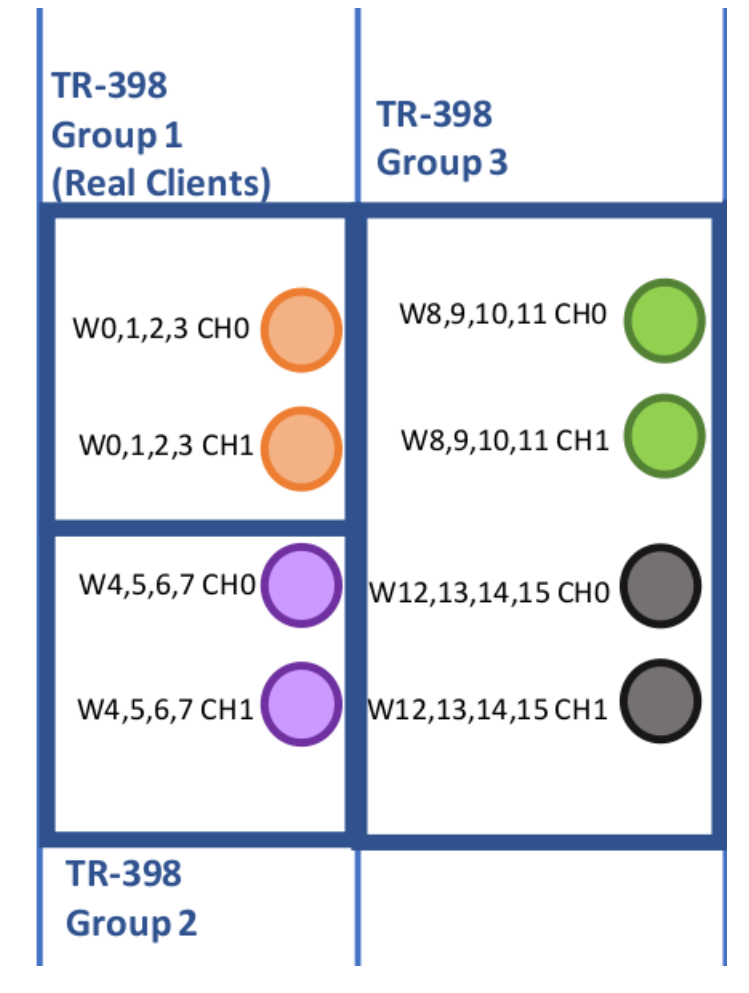

B. Below is an example of what the radios above would look like filled out in the first page of the *Single-Sta Radios* tab of the TR-398 Issue 4 window.

|               |           |                  |                                |                                    | TR-39     | 8 Issue                       | 4 Automat                     | ed Te                  | st (cv-ins                                  | t-0)              |                                     |         |          |         |             | $\sim$ $\times$ $\times$ |
|---------------|-----------|------------------|--------------------------------|------------------------------------|-----------|-------------------------------|-------------------------------|------------------------|---------------------------------------------|-------------------|-------------------------------------|---------|----------|---------|-------------|--------------------------|
| General Confi | iguration | RF Configuration | DUT Cont                       | g Repor                            | t Config  | uration                       | TR398-Issu                    | Je4                    | Report ↑                                    | ×                 | Report-2 1                          | ×       | Report-3 | 1 ×     |             |                          |
| Settings      | Virtua    | l Sta Radios     | Single-Sta                     | Radios                             | Sir       | ngle-Sta R                    | adios 2                       | N                      | lesh Setting                                | s                 | Mesh Sett                           | ings 2  | 2        | Individ | ual Test Co | onfiguration             |
|               |           |                  | The settin<br>Radi<br>Group: 0 | <mark>gs below ap</mark><br>wiphy0 | oply to S | ingle Stat<br>2.4GHz I<br>-21 | ion radios th<br>RSSI 0 Atten | at do r<br>5GHz<br>-30 | n <mark>ot support</mark> i<br>RSSI 0 Atter | virtual<br>n Atte | stations.<br>nuator Modul<br>8019.0 | 25      |          |         |             |                          |
|               |           |                  | 1.1.3                          | wiphy1                             | •         | -21                           |                               | -30                    |                                             | 1.1.              | 8019.1                              | -       |          |         |             |                          |
|               |           |                  | 1.1.7                          | 6 wiphy2                           | -         | -21                           |                               | -30                    |                                             | NA                |                                     | -       |          |         |             |                          |
|               |           |                  | 1.1.7                          | 7 wiphy3                           | •         | -21                           |                               | -30                    |                                             | NA                |                                     | •       |          |         |             |                          |
|               |           |                  | Group: 1                       | Quinhut                            |           | 20                            |                               | 27                     |                                             |                   | 8010.2                              |         |          |         |             |                          |
|               |           |                  | 1.1.                           | 8 wipny4                           | -         | -20                           |                               | -37                    |                                             | 1.1.              | 8019.2                              | -       |          |         |             |                          |
|               |           |                  | 1.1.                           | 9 wiphy5                           | -         | -20                           |                               | -37                    |                                             | 1.1.              | 8019.3                              | -       |          |         |             |                          |
|               |           |                  | 1.1.                           | 0 wiphy6                           | -         | -20                           |                               | -37                    |                                             | NA                |                                     | -       |          |         |             |                          |
|               |           |                  | 1.1.3                          | 1 wiphy7                           | -         | -20                           |                               | -37                    |                                             | NA                |                                     | -       |          |         |             |                          |
|               |           |                  | Group: 2                       | 2 usinhu9                          |           | 20                            |                               | 47                     |                                             |                   | 2575.0                              |         |          |         |             |                          |
|               |           |                  | 1.1.                           | 2 wipriyo                          |           | -39                           |                               | -47                    |                                             |                   | 3575.0                              |         |          |         |             |                          |
|               |           |                  | 1.1.                           | 3 wiphy9                           | -         | -39                           |                               | -47                    |                                             | 1.1.              | 35/5.1                              | -       |          |         |             |                          |
|               |           |                  | 1.1.4                          | wiphy10                            | -         | -39                           |                               | -47                    |                                             | NA                |                                     | -       |          |         |             |                          |
|               |           |                  | 1.1.                           | wiphy11                            | -         | -39                           |                               | -47                    |                                             | NA                |                                     | -       |          |         |             |                          |
|               |           |                  |                                |                                    |           |                               |                               |                        |                                             |                   |                                     |         |          |         |             |                          |
| Test is compl | ete.      |                  |                                |                                    |           |                               | <u>S</u> tart                 |                        | Skip                                        |                   | Anoth                               | er Iter | ration   | P       | ause        | <u>C</u> ancel           |

C. Below is the 2nd (and final page) of the above example. Using the same technique as used in the *Virtual Sta* radios, trace the radios to their according attenuator module on the testbed diagram to fill out the correct *Attenuator Module* on the *Single-Sta Radios* page.

|               |           |                  |                           |       | TR-398 Issue                                  | 4 A   | utomated T                      | est (c             | v-inst-0)              |                   |          |           | $\odot$ $\otimes$ $\times$ |
|---------------|-----------|------------------|---------------------------|-------|-----------------------------------------------|-------|---------------------------------|--------------------|------------------------|-------------------|----------|-----------|----------------------------|
| General Confi | iguration | RF Configuration | n DUT Config              | R     | eport Configuration                           | TF    | R398-Issue4                     | Rep                | ort 1 🗙                | Report-2 ↑ 🗙      | Rep      | ort-3 ↑ 🗙 |                            |
| Settings      | Virtua    | l Sta Radios     | Single-Sta Rad            | dios  | Single-Sta F                                  | Radio | os 2                            | Mesh S             | ettings                | Mesh Setting      | 5 2      | Individ   | ual Test Configuration     |
|               |           | The sett<br>Ra   | ings below apply '<br>dio | to Si | <mark>ngle Station radios t</mark> h<br>Radio | nat d | lo not support<br>2.4GHz RSSI ( | virtual<br>) Atten | stations.<br>5GHz RSSI | 0 Atten Attenuate | or Modu  | le        |                            |
|               |           | 1.               | 1.wiphy12                 | -     | 1.1.wiphy14                                   | -     | -40                             |                    | -46                    | 1.1.3575          | .0       | -         |                            |
|               |           | 1.7              | 1.wiphy13                 | -     | 1.1.wiphy15                                   | Ţ     | -40                             | _                  | -46                    | 1.1.3575          | .1       | -         |                            |
|               |           | Group: 4         | 1                         |       |                                               |       |                                 |                    |                        |                   |          |           |                            |
|               |           | 1.3              | 2.wiphy0                  | -     | 1.2.wiphy2                                    | •     | -38                             |                    | -46                    | 1.1.3575          | 0        | -         |                            |
|               |           | 1.3              | 2.wiphy1                  | •     | 1.2.wiphy3                                    | •     | -38                             |                    | -46                    | 1.1.3575          | .1       | -         |                            |
|               |           | Group: 5         | 5                         |       |                                               |       |                                 |                    |                        |                   |          |           |                            |
|               |           | 1.3              | 2.wiphy4                  | •     | 1.2.wiphy6                                    | •     | -40                             |                    | -47                    | 1.1.3575          | .0       | -         |                            |
|               |           | 1.3              | 2.wiphy5                  | •     | 1.2.wiphy7                                    | •     | -40                             |                    | -47                    | 1.1.3575          | .1       | -         |                            |
|               |           | Group: 6         | 5                         | _     |                                               |       |                                 |                    |                        |                   |          |           |                            |
|               |           | 1.3              | 2.wiphy8                  | •     | 1.2.wiphy10                                   | •     | -38                             |                    | -46                    | 1.1.3575          | .0       | -         |                            |
|               |           | 1.3              | 2.wiphy9                  | •     | 1.2.wiphy11                                   | •     | -38                             |                    | -46                    | 1.1.3575          | .1       | -         |                            |
|               |           | Group: 7         | 7                         | _     |                                               |       |                                 |                    |                        |                   |          |           |                            |
|               |           | 1.3              | 2.wiphy12                 | •     | 1.2.wiphy14                                   | •     | -40                             |                    | -46                    | 1.1.3575          | .0       | -         |                            |
|               |           | 1.3              | 2.wiphy13                 | •     | 1.2.wiphy15                                   | •     | -40                             |                    | -46                    | 1.1.3575          | .1       | •         |                            |
|               |           |                  |                           |       |                                               |       |                                 |                    |                        |                   |          |           |                            |
| Test is compl | ete.      |                  |                           |       |                                               |       | <u>S</u> tart                   |                    | Skip                   | Another I         | teration | P         | ause <u>C</u> ancel        |

8. Configure the *Mesh Settings* and *Mesh Settings 2* tabs. If the test bed being setup has no need for Mesh, please skip this step.

A. Select the Mesh Settings tab. The 2.4G and 5G columns should have default values of -25 and -30 respectively. Typically, under the 'Radio' section in this page, if 'Backhaul' is defaulted to '-1' it is best to leave that as is. Fill out the 'Atten Modules' column for each group (using ports 0-3 for each attenuator). To find out the correct attenuator, trace the testbed diagram to find out which attenuator connects which radios. Sometimes radios for Mesh and TR-398 will be shared (they are NOT shared in this case). One way they may be shared, for example, would be if 'Group 1' (in this Mesh section), may use the attenuator and radios used in 'Group 2' of the Virtual Sta Radio Settings tab. The attenuator may also be split to be both TR398 and Access (A3/T1) too, belonging in both Virtual Sta Radio Settings and Mesh Settings. However, there are multiple ways that attenuators and radios can be shared.

| 0             |           |                  |                  | TR-398 Iss         | ue    | 4 Automated   | Test ( | (cv-inst-0) |            |             |        |           |              | $\odot$ $\otimes$ $\otimes$ |
|---------------|-----------|------------------|------------------|--------------------|-------|---------------|--------|-------------|------------|-------------|--------|-----------|--------------|-----------------------------|
| General Conf  | iguration | RF Configuration | DUT Config       | Report Configurati | on    | TR398-Issue4  | Re     | port î 🗙    | Report     | t-2 1 ×     | Repo   | ort-3 î 🗙 | ]            |                             |
| Settings      | Virtua    | l Sta Radios     | Single-Sta Rad   | dios Single-S      | ita R | adios 2       | Mesh   | Settings    | Mes        | sh Settings | 2      | Individ   | ual Test Con | figuration                  |
|               |           |                  |                  |                    |       |               |        |             |            |             |        |           |              |                             |
|               |           |                  |                  |                    |       |               |        |             |            |             |        |           |              |                             |
|               |           | Node-1           | DUT 6G:          |                    |       |               |        |             |            |             |        | -         |              |                             |
|               |           | Node-1           | DUT 5G:          |                    |       |               |        |             |            |             |        | -         |              |                             |
|               |           | Node-1           | DUT 2G:          |                    |       |               |        |             |            |             |        | -         |              |                             |
|               |           | Node-2           | DUT 6G:          |                    |       |               |        |             |            |             |        | -         |              |                             |
|               |           | Node-2           | DUT 5G:          |                    |       |               |        |             |            |             |        | -         |              |                             |
|               |           | Node-2           | DUT 2G:          |                    |       |               |        |             |            |             |        | -         |              |                             |
|               |           | Refr             | esh DUTs         |                    |       |               |        |             |            |             |        |           |              |                             |
|               |           |                  |                  |                    |       |               |        |             |            |             |        |           |              |                             |
|               |           |                  | R                | adio               |       | 2.4GHz RSSI 0 | Atten  | 5GHz RSSI 0 | Atten At   | tenuator M  | odules | 5         |              |                             |
|               |           | Group (          | ): Root to Node- | 1                  |       | 25            | _      | 20          | -          | 1 2572 0    |        |           |              |                             |
|               |           | Backna           | ul Root to N1:   | Default (-1)       | •     | -25           |        | -30         |            | 1.3572.0    |        |           |              |                             |
|               |           |                  |                  |                    |       | -25           |        | -30         | 1.         | 1.3572.1    |        | -         |              |                             |
|               |           |                  |                  |                    |       | -25           |        | -30         | 1.         | 1.3572.2    |        | -         |              |                             |
|               |           |                  |                  |                    |       | -25           |        | -30         | 1.         | 1.3572.3    |        | -         |              |                             |
|               |           | Group 1          | : Mobile Station | to Root            |       | 25            |        | 20          | 1          | 1 2574 0    |        |           |              |                             |
|               |           | 2 4 CU-          |                  | 1. wiphy to        |       | -2.5          |        | -50         |            | 1 2574.0    |        |           |              |                             |
|               |           | 2.4GHZ           | Ľ                | . i.wipny io       |       | -23           |        | -50         | <u> </u> - | 1.5374.1    |        |           |              |                             |
|               |           |                  |                  |                    |       | -25           |        | -30         |            |             |        |           |              |                             |
|               |           |                  |                  |                    |       | -25           |        | -30         |            |             |        | •         |              |                             |
|               |           |                  |                  |                    |       |               |        |             |            |             |        |           |              |                             |
|               |           |                  |                  |                    |       |               |        |             |            |             |        |           |              |                             |
| Test is compl | ete.      |                  |                  |                    |       | <u>S</u> tart |        | Skip        |            | Another Ite | ration | F         | ause         | <u>C</u> ancel              |

B. Fill out the Mesh Settings 2 tab similarly to Mesh Settings 1

|                |         |                  |                  | TF           | R-398 Issue  | 4 Automated 1   | est (cv-inst-0)  |                     |          |          | $\odot$ $($           |
|----------------|---------|------------------|------------------|--------------|--------------|-----------------|------------------|---------------------|----------|----------|-----------------------|
| General Config | uration | RF Configuration | DUT Config       | Report Co    | onfiguration | TR398-Issue4    | Report 🕈 🗙       | Report-2 ↑ 🗙        | Report-3 | 1 ×      |                       |
| Settings       | Virtua  | l Sta Radios     | Single-Sta Ra    | adios        | Single-Sta R | adios 2         | Mesh Settings    | Mesh Settings       | 2        | Individu | al Test Configuration |
|                |         | Group            | 2: Mobile Statio | n to Node-1  |              | 2.4GHz RSSI 0 A | tten 5GHz RSSI 0 | Atten Attenuator Me | odules   |          |                       |
|                |         |                  |                  |              |              | -25             | -30              | 1.1.3575.2          | -        |          |                       |
|                |         |                  |                  |              |              | -25             | -30              | 1.1.3575.3          | -        |          |                       |
|                |         |                  |                  |              |              | -25             | -30              |                     | -        |          |                       |
|                |         |                  |                  |              |              | -25             | -30              |                     | -        |          |                       |
|                |         | Group            | 3: Mobile Statio | n to Node-2  |              |                 |                  |                     |          |          |                       |
|                |         |                  |                  |              |              | -25             | -30              | 1.1.3574.2          | •        |          |                       |
|                |         |                  |                  |              |              | -25             | -30              | 1.1.3574.3          | •        |          |                       |
|                |         |                  |                  |              |              | -25             | -30              |                     | •        |          |                       |
|                |         |                  |                  |              |              | -25             | -30              |                     | -        |          |                       |
|                |         | Group            | 4: Node-1 to No  | de-2         |              |                 |                  |                     |          |          |                       |
|                |         | Backha           | aul N1 to N2:    | Default (-1) | •            | -25             | -30              | 1.1.3573.0          |          |          |                       |
|                |         |                  |                  |              |              | -25             | -30              | 1.1.3573.1          | •        |          |                       |
|                |         |                  |                  |              |              | -25             | -30              | 1.1.3573.2          | •        |          |                       |
|                |         |                  |                  |              |              | -25             | -30              | 1.1.3573.3          | •        |          |                       |
|                |         | Group            | 5: Root to Node- | -2           |              |                 |                  |                     |          |          |                       |
|                |         | Backha           | aul Root to N2:  | Default (-1) | -            | -25             | -30              | 1.1.3571.0          | •        |          |                       |
|                |         |                  |                  |              |              | -25             | -30              | 1.1.3571.1          | •        |          |                       |
|                |         |                  |                  |              |              | -25             | -30              | 1.1.3571.2          | -        |          |                       |
|                |         |                  |                  |              |              | -25             | -30              | 1.1.3571.3          | -        |          |                       |
|                |         |                  |                  |              |              |                 |                  |                     |          |          |                       |
| ert is complet | te      |                  |                  |              |              | Start           | Skin             | Another Ite         | ration   | Pa       |                       |

C. Below is an example of how mesh radios may show up on the testbed diagram provided.

Т

| MESH             |
|------------------|
| W16,17,18,19 CH0 |
|                  |

I

D. Below is an example of how those mesh radios from above may are represented on the testbed diagram to connect to attenuators.

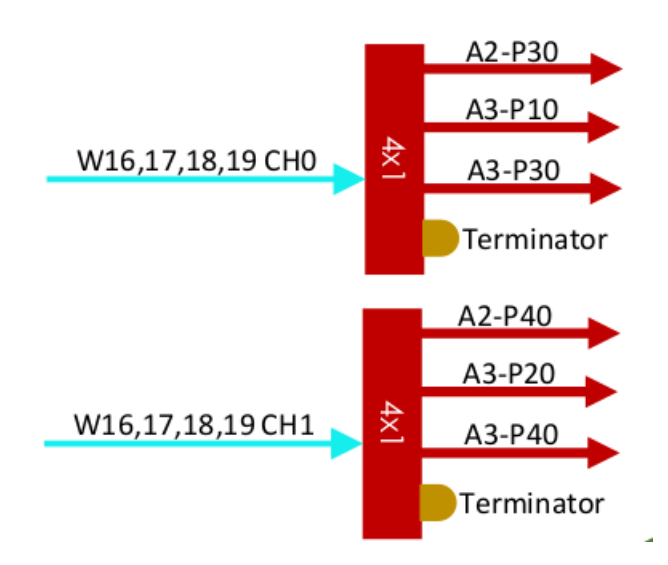

- 9. Position the LANforge to get ready for calibration. There are 2 ends of calibration, the AP and the Station. Both sides will be LANforges. Typically the LANforge that is the station can be any LANforge type, while the AP may be a smaller LANforge, such as a 521b, 521a, or AT7. But usually testbed setups will have designated LANforges within each chamber and those are what will be used for the stations LANforge. Each calibration test needs 3 trials done. After each trial, the stations LANforge and the AP LANforge will be rotated to get the best RSSI average. As long as the LANforge is not cabled into the wall in any way, it can be rotated.
  - A. Positioning of 521b, upclose, with Wiphy 0 Channel 0 (labelled as W0A0) sticking up

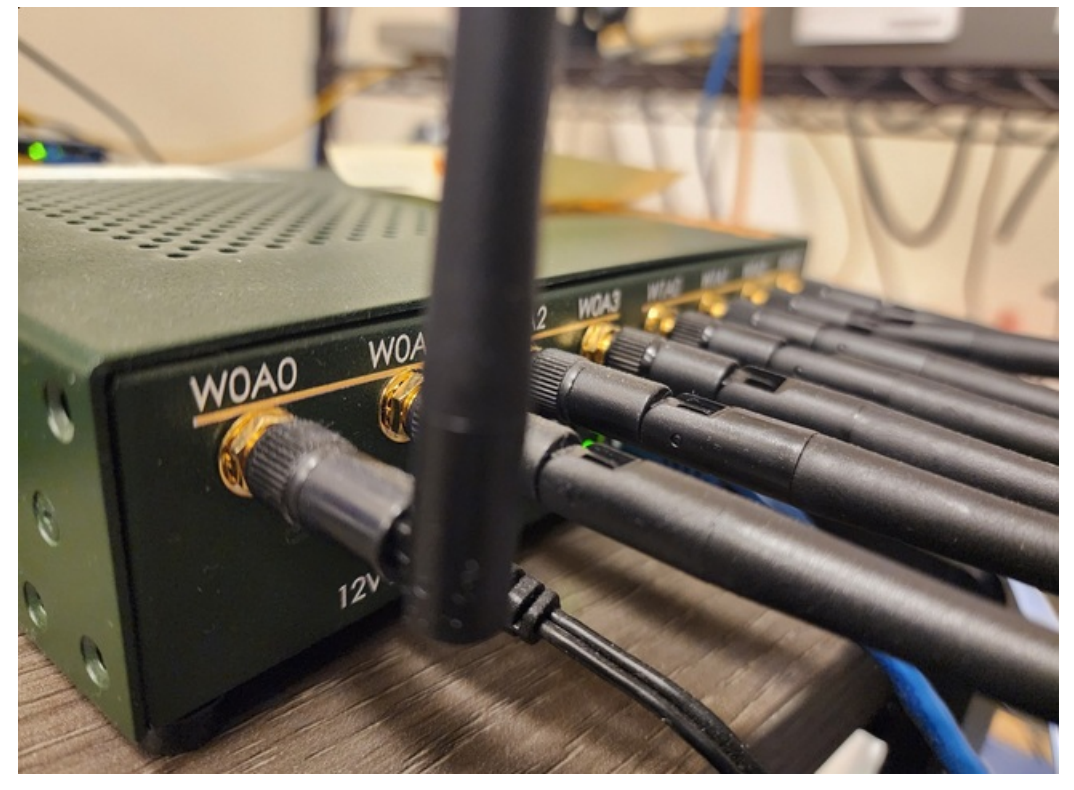

B. Positioning for 521b/521a (521b shown below). The 521b must have the Wiphy 0, channel 0 (W0A0) sticking up. The chamber antennas that are cabled up the testbed (the ones that aren't cabled to anything can be left as is), must be pointing directly at W0A0. The calibration may also do better if the LANforge is higher up, this gives a better chance for the chamber antennas to access single W0A0 antenna. The LANforge can be propped up with foam or cardboard. When the LANforges are rotated for each trial, the chamber antennas should be repositioned to point to W0A0.

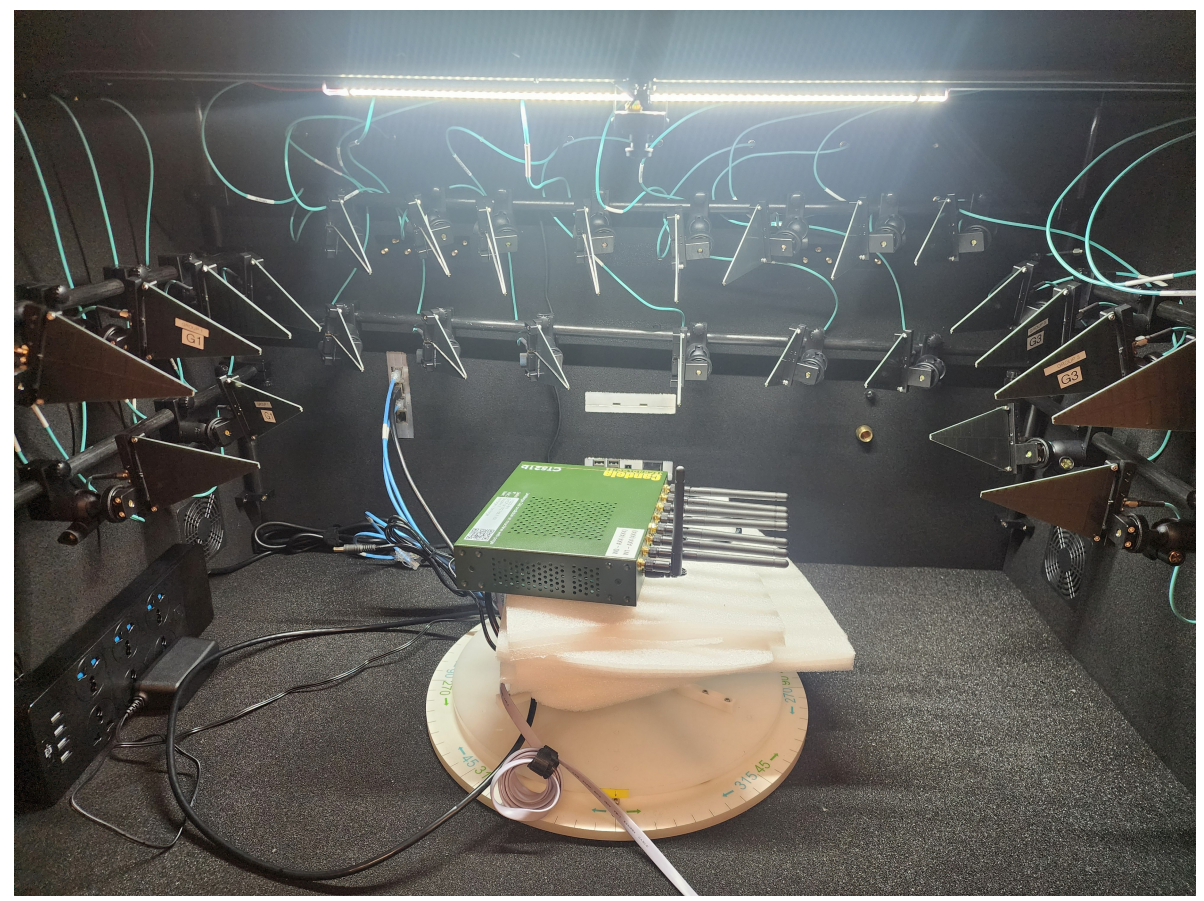

C. Below is an upclose of the top hat of the AT7 and it's labels. On the right side is 6Ghz W0-W4, the left side has 2.4/5G W0-W3. On the 2.4/5G side, W0 labelled there only applies to 2.4, while 5G W0 is on the opposite end (labelled W3). Similarly, the W3 labelled on the 2.4/5G AT7 is the 2.4G's actual W3, but 5G's actual W3 is labelled W0. This is important so the user knows which antennas should be pointed up for calibration.

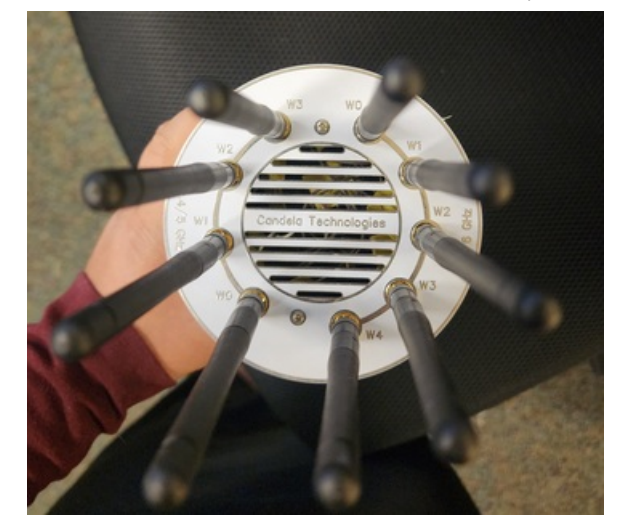

D. Below is an example of an AT7 positioned for calibration. The best way to calibrate with the AT7 is to lay it flat, with the W0 and W3 label sticking up on the 2.4/5 side, which corresponds to both 2.4G and 5G W0 antennas sticking up. The rest of the antennas can be facing as down as possible and away from the two pointing up.

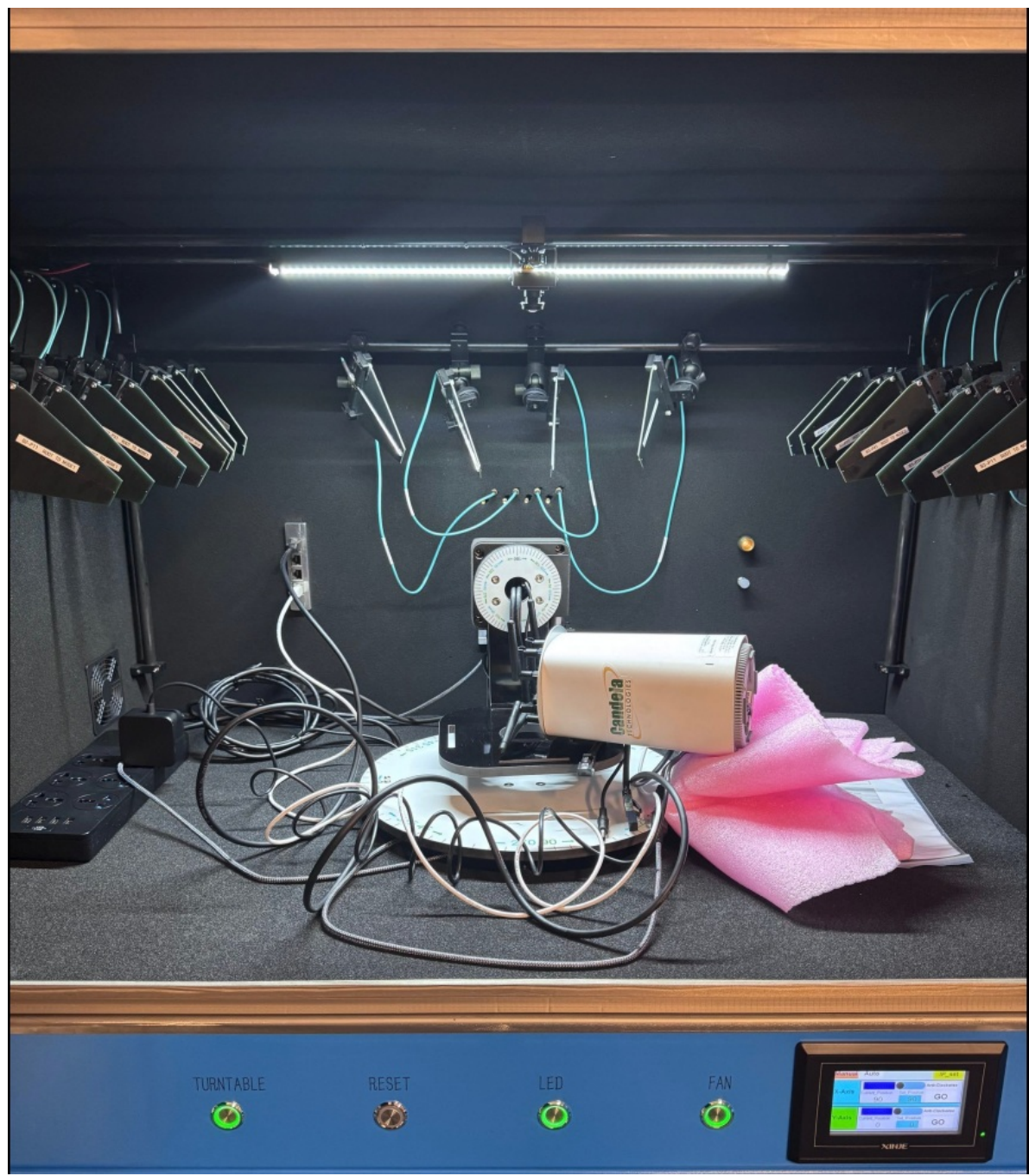

E. Below is an example of the same AT7, rotated once. After rotation, the AT7 should still maintain a position where the W0 for both 2.4G and 5G stick up, with the other antennas pointed down and away from the two sticking up.

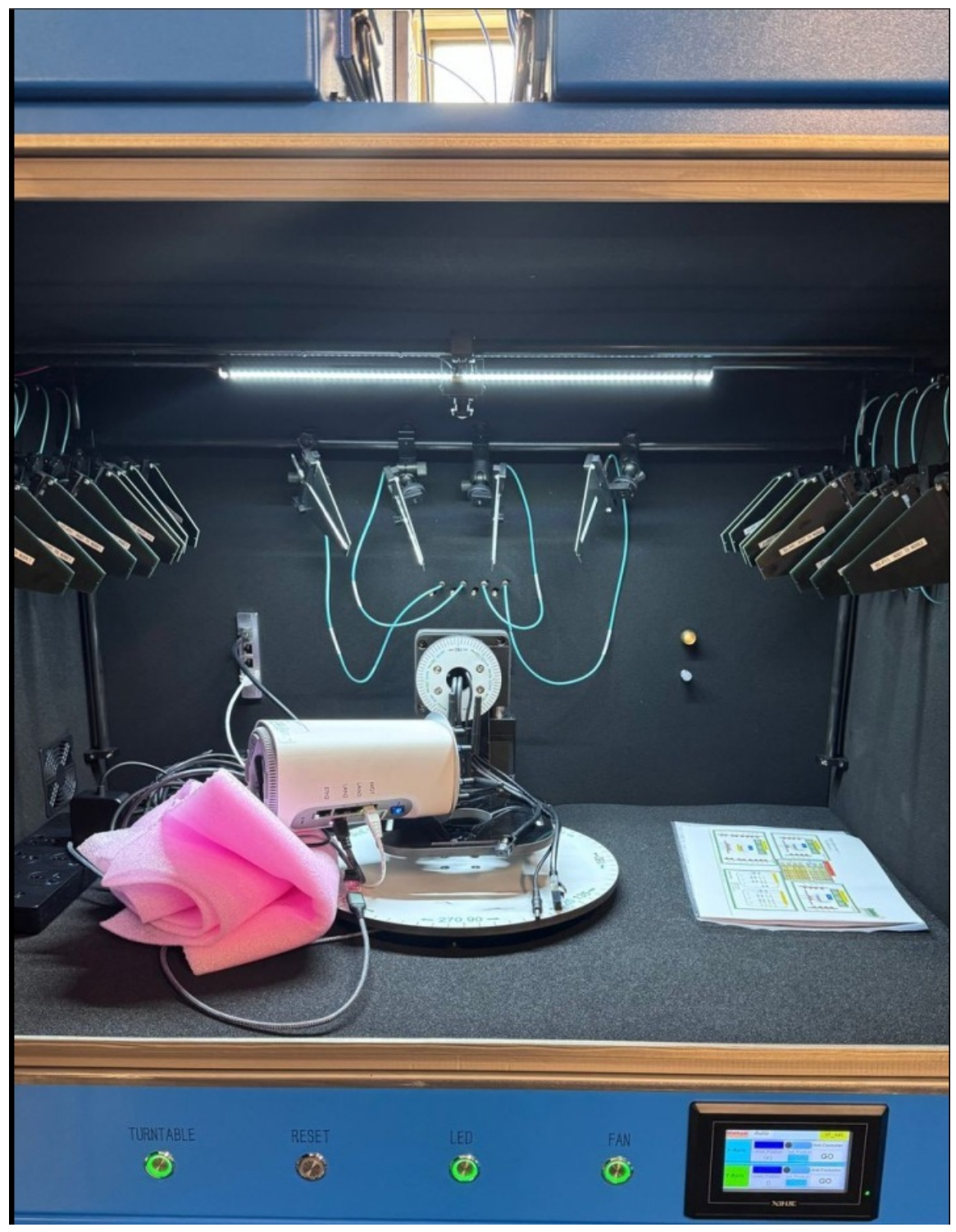

10. Establish all the tests that need to be done. From above, we filled out Virtual-Sta radios, Single-Sta radios, and Mesh radios. That means that all the attenuators and pathways that correspond to those need to be calibrated. Below are all the calibration tests that need to be run in the *Settings* tab. Run each of the checkboxes **one at a time** to make sure each test passes. Make sure to check *Skip 6Ghz Tests* and *Skip MLO test* since those tests are not needed for calibration.

|                   | 🗌 Skip 2.4Ghz Tests 🗌 Skip 5Ghz Tests 📔  | Skip 6Ghz Tests 🕑 Skip MLO Tests 🗌 Skip N/A | AC Tests 🗌 Skip AX Tests 🗌 Skip BE Tests  |                      |
|-------------------|------------------------------------------|---------------------------------------------|-------------------------------------------|----------------------|
|                   | TR-398 Tests to Run:                     | Estimated Test Duration: 4 h                |                                           |                      |
|                   | Uverify Single-Sta Radios                | Uverify Virt-Sta Radios                     | Verify Group Throughput                   |                      |
|                   | Calibrate Single-Sta Attenuators         | Calibrate Virt-Sta Attenuators              |                                           |                      |
|                   | 🖌 Calibrate Mesh Sta to Root Attenuators | 🖌 Calibrate Mesh Sta to Node-1 Attenuators  | Calibrate Mesh Root to Node-1 Attenuators |                      |
|                   | Calibrate Mesh Sta to Node-2 Attenuators | Calibrate Mesh Node-1 to Node-2 Attenuators | Calibrate Mesh Root to Node-2 Attenuators |                      |
|                   | 6.1.1 Receiver Sensitivity               | 6.2.6 Latency                               | 6.4.2 Multiple Assoc Stability            |                      |
|                   | 6.2.1 Maximum Connection                 | 6.2.7 Quality of Service                    | 6.4.3 Downlink MU-MIMO                    |                      |
|                   | 6.2.2 Maximum Throughput                 | 6.3.1 Range Versus Rate                     | 6.4.4 Multicast                           |                      |
|                   | 6.2.3 Airtime Fairness                   | 6.3.2 Spatial Consistency                   | 6.5.1 Long Term Stability                 |                      |
|                   | 6.2.4 Dual-Band Throughput               | 6.3.3 Peak Performance                      | 6.5.2 AP Coexistence                      |                      |
|                   | 6.2.5 Bi-Directional Throughput          | 6.4.1 Multiple STAs Performance             | 6.5.3 Automatic Channel Selection         |                      |
|                   | 6.2.8 Multi-Band Throughput              | 7.1.1 RSSI Accuracy                         | 7.1.2 Channel Utilization                 |                      |
|                   | 6.2.9 OFDMA Throughput                   | 6.5.5 Puncturing                            | 6.5.6 MLO                                 |                      |
|                   | 6.4.5 Uplink MU-MIMO                     |                                             |                                           |                      |
|                   | 6.6.1 Mesh Backhaul RvR                  | 6.6.2 Mesh Backhaul Node-2 RvR              | 6.6.3 Mesh Roam Time                      |                      |
|                   |                                          |                                             |                                           |                      |
| Test is complete. |                                          |                                             | Skip Another Iteration                    | Pause <u>C</u> ancel |

- 11. Run each of the tests checked, that applies to your testbed setup. In the example image given above, all the tests under *TR-398 Tests to Run*, would be run one checkbox at a time.
  - A. For each test, as described earlier in the cookbook, position both the LANforges (if the LANforge is not hardcabled into the chamber) in their according position to their model LANforge. Each of the checkboxes requires 3 trials of the test between 2 chambers, where 1 chamber is the LANforge station and 1 is the LANforge AP. Between each trial, both the station LANforge and the AP LANforge should be rotated, if possible.
  - B. In this cookbook example, the first test we have is *Calibrate Single Sta Attenuators*. This means that the test is run between the Single-Sta radios in the stations chamber (LF1 Group 1, Group 2, Group 3) and the LANforge in the Root Chamber. This test is then run, the data from the 3 group's *2.4GHz RSSI 0 Atten* and *5GHz RSSI 0 Atten* and *5GHz RSSI 0 Atten* is recorded, the station LANforge and AP LANforge is rotated (if possible, if not just rotate 1), and the test is re-run with the same process done 2 more times (with a total of 3 trials). The averages are then taken for Group 0, Group 1 and Group 2 (2.4G and 5G) among the 3 trials and then typed in for the 6 values under the *Single-Sta Radios* tab, as shown in the picture.

| С Т                                                   | <b>R-398</b> Is | sue 4 Automated T        | est (cv-inst-0)         |                  | $\odot$ $\sim$ $\times$ |
|-------------------------------------------------------|-----------------|--------------------------|-------------------------|------------------|-------------------------|
| Individual Test Configuration General Configuration R | F Configur      | ration DUT Config        | Report Configuration    | TR398-Issue4     |                         |
| Settings Virtual Sta Radios Singl                     | e-Sta Rad       | ios Single               | -Sta Radios 2           | Mesh Settings    | Mesh Settings 2         |
|                                                       |                 |                          |                         |                  |                         |
|                                                       |                 |                          |                         |                  |                         |
|                                                       |                 |                          |                         |                  |                         |
|                                                       |                 |                          |                         |                  |                         |
|                                                       |                 |                          |                         |                  |                         |
| The settings below                                    | apply to S      | ingle Station radios the | at do not support virtu | al stations.     |                         |
| Radio                                                 | 2.              | 4GHz RSSI 0 Atten 5GH    | z RSSI 0 Atten Attenua  | ator Modules     |                         |
| 1.2.wiphy0                                            | -2              | 26                       | 1.1.31                  | 00.3             |                         |
| 1.2 winbyl                                            |                 | 26                       | 1 1 210                 | 00.2             |                         |
| 1.2.wiphy1                                            | - 2             | -59                      | 1.1.51                  | -                |                         |
| 1.2.wiphyz                                            |                 | -39                      |                         |                  |                         |
| 1.2.wiphy3                                            | -2              | 26 -39                   | NA                      |                  |                         |
| Group: 1                                              |                 | 20                       | 1 1 21                  | 001              |                         |
| 1.2.wiphy4                                            |                 | -44                      | 1.1.31                  |                  |                         |
| 1.2.wiphys                                            |                 | -44                      | 1.1.31                  | ••••             |                         |
| 1.2.wiphy6                                            | -2              | 29 -44                   | NA                      |                  |                         |
| 1.2.wiphy7                                            | -2              | -44                      | NA                      | -                |                         |
| Group: 2                                              |                 |                          |                         |                  |                         |
| 1.3.wiphy20                                           |                 | -64                      | 1.1.30                  | 99.3 🔻           |                         |
| 1.3.wiphy21                                           |                 | 32 -64                   | 1.1.30                  | 99.2 🔻           |                         |
| 1.3.wiphy22                                           | -3              | -64                      | NA                      | -                |                         |
| 1.3.wiphy23                                           | -3              | -64                      | NA                      | -                |                         |
|                                                       |                 |                          |                         |                  |                         |
|                                                       |                 |                          |                         |                  |                         |
|                                                       |                 |                          |                         |                  |                         |
|                                                       |                 |                          |                         |                  |                         |
|                                                       |                 |                          |                         |                  |                         |
|                                                       |                 | Start                    | Skip Ar                 | nother Iteration | Pause <u>C</u> ancel    |

C. This same process happens for all the other checkbox tests.

12. Another example of calibration would be for the checkbox *Mesh Sta to Node-1 Attenuators*. In this case, the LANforge station would be in the Stations chamber and the LANforge AP would be placed in the Node-1 chamber. Since the testbed will most likely have the stations in the Stations Chamber, and the AP is unlikely to be to the Stations Chamber, this makes the most sense for calibration. After the AP is placed in the Node-1 chamber, the chamber antennas are pointed to the W0A0 antenna(s), and 3 trials are run with rotations of the AP after each trial. After each trial the 2.4G and 5G values populated in the 2.4G RSSI 0 Atten and 5G RSSI 0 Atten are recorded. At the end of 3 trials, the average is taken and manually entered into the 0 Atten RSSI spot for both 2.4 and 5. Below in the red circle area is where the RSSI values will be populated after each trial and where the final average should be filled out (removing the last auto-filled RSSI value and inputting the 3-trial average instead).

| ○ TR-398 Issue 4 Automated Test (cv-inst-0) ⊙ ( |                                                                                               |                  |                   |            |                 |               |               | $\odot$ $\otimes$ $\otimes$ |              |                          |  |
|-------------------------------------------------|-----------------------------------------------------------------------------------------------|------------------|-------------------|------------|-----------------|---------------|---------------|-----------------------------|--------------|--------------------------|--|
| General Conf                                    | figuration                                                                                    | RF Configuration | DUT Config        | Repor      | t Configuration | TR398-Issue4  | Report 🕈 🗙    | Report-2 ↑ 🗙                | Report-3 ↑ 🗙 |                          |  |
| Settings                                        | Virtua                                                                                        | l Sta Radios     | Single-Sta Rad    | dios       | Single-Sta F    | Radios 2      | Mesh Settings | Mesh Settings               | 2 Indiv      | idual Test Configuration |  |
|                                                 | 2.4GHz RSSI 0 Atten 5GHz RSSI 0 Atten Attenuator Modules<br>Group 2: Mobile Station to Node-1 |                  |                   |            |                 |               |               |                             |              |                          |  |
|                                                 |                                                                                               |                  |                   |            | /               | -25           | -30           | 1.1.3575.2                  | -            |                          |  |
|                                                 |                                                                                               |                  |                   |            | (               | -25           | -30           | 11.3575.3                   | -            |                          |  |
|                                                 |                                                                                               |                  |                   |            |                 | -25           | -30           |                             | -            |                          |  |
|                                                 |                                                                                               |                  |                   |            |                 | -25           | -30           |                             | -            |                          |  |
|                                                 |                                                                                               | Group            | 3: Mobile Station | to Node    | -2              |               |               |                             |              |                          |  |
|                                                 |                                                                                               |                  |                   |            |                 | -25           | -30           | 1.1.3574.2                  | -            |                          |  |
|                                                 |                                                                                               |                  |                   |            |                 | -25           | -30           | 1.1.3574.3                  | -            |                          |  |
|                                                 |                                                                                               |                  |                   |            |                 | -25           | -30           |                             | -            |                          |  |
|                                                 |                                                                                               |                  |                   |            |                 | -25           | -30           |                             | -            |                          |  |
|                                                 |                                                                                               | Group            | 4: Node-1 to Nod  | le-2       |                 |               |               |                             |              |                          |  |
|                                                 |                                                                                               | Backha           | ul N1 to N2:      | efault (-1 | )               | -25           | -30           | 1.1.3573.0                  |              |                          |  |
|                                                 |                                                                                               |                  |                   |            |                 | -25           | -30           | 1.1.3573.1                  | -            |                          |  |
|                                                 |                                                                                               |                  |                   |            |                 | -25           | -30           | 1.1.3573.2                  | -            |                          |  |
|                                                 |                                                                                               |                  |                   |            |                 | -25           | -30           | 1.1.3573.3                  | -            |                          |  |
|                                                 |                                                                                               | Group            | 5: Root to Node-2 | 2          |                 |               |               |                             |              |                          |  |
|                                                 |                                                                                               | Backha           | ul Root to N2: D  | efault (-1 | 1)              | -25           | -30           | 1.1.3571.0                  |              |                          |  |
|                                                 |                                                                                               |                  |                   |            |                 | -25           | -30           | 1.1.3571.1                  | -            |                          |  |
|                                                 |                                                                                               |                  |                   |            |                 | -25           | -30           | 1.1.3571.2                  | -            |                          |  |
|                                                 |                                                                                               |                  |                   |            |                 | -25           | -30           | 1.1.3571.3                  | -            |                          |  |
|                                                 |                                                                                               |                  |                   |            |                 |               |               |                             |              |                          |  |
| Test is compl                                   | lete.                                                                                         |                  |                   |            |                 | <u>S</u> tart | Skip          | Another Ite                 | eration      | Pause <u>C</u> ancel     |  |

13. At this point, all the 0 Atten values should be filled out. Save these values as a database in both the TR398 window database and the LANforge 'Status' tab database sections. It may also be good to take screenshots of all the final values and save it off-LANforge.

A. Below is a picture of how to save as a database in the TR-398 window.

| 0               |               |                           | TR-398 Issue     | 4 Aut    | om   | ated Test (cv-inst-0)    | )                  |   |        | $\odot$   |
|-----------------|---------------|---------------------------|------------------|----------|------|--------------------------|--------------------|---|--------|-----------|
| Individual Test | Configuration | General Configuration     | RF Configuration | n DU     | T Co | onfig Report Configurat  | ion TR398-Issue4   |   |        |           |
| Settings        | Virtual       | Sta Radios Sin            | gle-Sta Radios   | [        |      | Single-Sta Radios 2      | Mesh Settings      | 6 | Mesh S | ettings 2 |
|                 |               |                           |                  |          |      |                          |                    |   |        |           |
|                 |               |                           |                  |          |      |                          |                    |   |        |           |
|                 |               |                           |                  |          |      |                          |                    |   |        |           |
|                 |               |                           |                  |          |      |                          |                    |   |        |           |
|                 |               | Show Config               | Save             |          |      | final_calibration        |                    |   |        |           |
|                 |               | Import Config             | Load             |          |      | DEFAULT                  |                    |   |        |           |
|                 |               |                           | Delete           | e        |      | DEFAULT                  |                    |   |        |           |
|                 |               | Use-IPv6                  | UDP-Burst        |          | -    | UDP-GRO                  | 🖌 Auto-Helper      |   |        |           |
|                 |               | IP ToS:                   | Best Effort      | (0)      | -    | Multi-Conn:              | Ten (10)           | - |        |           |
|                 |               | Background TOS:           | BK (WiFi)        | (32)     | •    | Best-Effort TOS:         | BE (WiFi) (100)    | - |        |           |
|                 |               | Video TOS:                | VI (WiFi)        | (128)    | •    | Voice TOS:               | VO (WiFi) (192)    | - |        |           |
|                 |               | UDP Send Buffer Size:     | OS Default       |          | •    | UDP Receive Buffer Size: | OS Default         | - |        |           |
|                 |               | TCP Send Buffer Size:     | OS Default       |          | •    | TCP Receive Buffer Size: | OS Default         | - |        |           |
|                 |               | Pld Pattern               | random_fixed (3  | 3)       | ▼    | Multiple Endpoints:      | Three (3)          | • |        |           |
|                 |               | SAE-PWE                   | Both (2)         |          | •    | Allow-11w (MFP/PMF)      | Disable-MLO        |   |        |           |
|                 |               | Duration-60:              | 30               |          | •    | Duration-120:            | 30                 | • |        |           |
|                 |               | Test Retries:             | 0                |          | •    |                          |                    |   |        |           |
|                 |               | Opposite-Speed:           | 20kbps (20 Kbp   | os)      | •    | 1Gbps Throughput Limit:  | 925Mbps (925 Mbps) | - |        |           |
|                 |               | 2.5Gbps Throughput Limit: | 2.3Gbps (2.3 G   | bps)     | •    | 5Gbps Throughput Limit:  | 4.6Gbps (4.6 Gbps) | - |        |           |
|                 |               |                           |                  |          |      |                          |                    |   |        |           |
|                 |               |                           |                  |          |      |                          |                    |   |        |           |
|                 |               |                           |                  |          |      |                          |                    |   |        |           |
|                 |               |                           |                  |          |      |                          |                    |   |        |           |
|                 |               |                           |                  | St       | art  | Skip                     | Another Iteration  |   | Pause  | Cancel    |
|                 |               |                           |                  | <u> </u> |      | exip                     |                    |   |        | 22.1001   |

B. Below is a picture of how to save as a database in the *Status* tab of LANforge.

| 🚱 Applications Places System 🚊 🔟 😜 🛛 🧾 💝            |                                               | · · · · ·                                     |                            |                   |                | EN                        | Mon Feb     | 3, 10:59:40 |
|-----------------------------------------------------|-----------------------------------------------|-----------------------------------------------|----------------------------|-------------------|----------------|---------------------------|-------------|-------------|
| 📷 🛃 LANforge Manager Ve 🛃 Chamber View (5.4         | .9)                                           |                                               |                            |                   |                |                           |             |             |
| LANforge Manager Version(5.4.9) 📀 🔗 🗵               |                                               |                                               |                            |                   |                |                           |             | × × ×       |
| Control Reporting Windows Info Iests                |                                               |                                               |                            |                   |                |                           |             |             |
|                                                     |                                               |                                               | Chamber                    | ⊻iew <u>S</u> top | All Restar     | t Manager                 | Refresh     | HELP        |
| VolP/RTP Endps Attenuators RF-Generator File-IO     | Generic Test Mgr Resource M<br>d Port Mgr MIO | Agr DUT Profiles Traffic-Pro<br>Links Laver-3 | ofiles   Alerts   Warnings | Wifi-Messages +   | Armageddoa     | WanLinks                  | VolP        | /RTP        |
| License Info                                        |                                               | Current Users                                 | 10 11 19 0                 | 20,0              |                | Saved Test Configurations |             |             |
| Licenses expire in: 331 days. * Admin from:127.0.0. | 1                                             |                                               |                            |                   | Configuration: | DFLT                      | -           | Load        |
| TR-398 gnuserver from:127.0.0                       | 0.1                                           |                                               |                            |                   | Download DB    | Show Progress             |             | Delete      |
| Support expires in: 331 days.                       |                                               |                                               |                            |                   | Save DB Name:  | final tr 398 calibration  |             | Save        |
| Status Vie <u>w</u> : Ports by Resource 🗨           |                                               |                                               |                            |                   | Overwrite D    | UT Chamber I Profile      |             |             |
| Realm 32                                            |                                               |                                               |                            |                   |                |                           | _           |             |
|                                                     |                                               | Resource 2 Resource 3                         | Resource 4 Resource 5      | Resource 6        |                |                           |             |             |
|                                                     | Manager/Resource 1                            |                                               | 🔳 ** 🔳 ** 🔳 **             |                   |                |                           |             |             |
|                                                     | •• 🔳                                          |                                               | 🗰 es 📰 es 🗰 es 🗉           |                   |                |                           |             |             |
|                                                     |                                               |                                               |                            |                   |                |                           |             |             |
|                                                     |                                               |                                               |                            |                   |                |                           |             |             |
|                                                     | Netsmith                                      |                                               |                            | •• 🔳              |                |                           |             |             |
|                                                     |                                               | Netsmith Netsmith                             | Netsmith Netsmith          | Netsmith          |                |                           |             |             |
|                                                     |                                               |                                               |                            |                   |                |                           |             |             |
|                                                     |                                               |                                               |                            |                   |                |                           |             |             |
|                                                     |                                               |                                               |                            |                   |                |                           |             |             |
|                                                     |                                               |                                               |                            |                   |                |                           |             |             |
|                                                     |                                               |                                               |                            |                   |                |                           |             |             |
|                                                     |                                               |                                               |                            |                   |                |                           |             |             |
|                                                     |                                               |                                               |                            |                   |                |                           |             |             |
|                                                     |                                               |                                               |                            |                   |                |                           |             |             |
|                                                     |                                               |                                               |                            |                   |                |                           |             |             |
|                                                     |                                               |                                               |                            |                   |                |                           |             |             |
|                                                     |                                               |                                               |                            |                   |                |                           |             |             |
|                                                     |                                               |                                               |                            |                   |                |                           |             |             |
|                                                     |                                               |                                               |                            |                   |                |                           |             |             |
| Logged in to: localhost:4002 as: Admin              |                                               |                                               |                            |                   |                | 2                         | 6 stations: | 31 231 00   |

C. Below is a picture of what an outline might look like for documentation of the 3 trials. This outline is just for the Mesh calibration tests.

|          |              | MESH STATIONS       |              |                               |
|----------|--------------|---------------------|--------------|-------------------------------|
|          |              | Mesh Root - Node 2  | 1            |                               |
| 2G<br>5G | 1st Position | 2nd Position        | 3rd Position | Average<br>#DIV/0!<br>#DIV/0! |
|          |              | Mesh Station - Node | 2            |                               |
| 2G<br>5G | 1st Position | 2nd Position        | 3rd Position | Average<br>#DIV/0!<br>#DIV/0! |
|          |              | Mesh Node 1 - Node  | 2            |                               |
| 2G<br>5G | 1st Position | 2nd Position        | 3rd Position | Average<br>#DIV/0!<br>#DIV/0! |
|          |              | Mesh Root - Node 2  | 2            |                               |
| 2G<br>5G | 1st Position | 2nd Position        | 3rd Position | Average<br>#DIV/0!<br>#DIV/0! |
|          |              | Mesh Station - Node | 1            |                               |
| 2G<br>5G | 1st Position | 2nd Position        | 3rd Position | Average<br>#DIV/0!<br>#DIV/0! |

14. Run a TR-398 Issue 4 throughput test. Select the *6.2.2 Maximum Throughput* checkbox to run the test. After verifying the throughput test is working as expected, select and run other tests as desired.

| 0                                                   | TR-398 Issue 4 Automated Test (cv-inst-     | 0) 📀 🔊 😣                                  |  |  |  |
|-----------------------------------------------------|---------------------------------------------|-------------------------------------------|--|--|--|
| Individual Test Configuration General Configuration | RF Configuration DUT Config Report Configur | ation TR398-Issue4                        |  |  |  |
| Settings Virtual Sta Radios Si                      | ngle-Sta Radios Single-Sta Radios 2         | Mesh Settings Mesh Settings 2             |  |  |  |
|                                                     |                                             |                                           |  |  |  |
| Selected DUT 5G:                                    | Root Mesh 70:58:a4:ff:75:61 (2)             | Upstream Port: 1.3.eth2                   |  |  |  |
| Selected DUT 2G:                                    | Root Mesh 70:58:a4:ff:75:59 (1)             | Multicast Upstream Port: 1.3.eth2         |  |  |  |
| Selected DUT 6G:                                    | Root Mesh 70:58:a4:ff:75:69 (3)             | Turn-Table-Chamber: TR-398                |  |  |  |
| Selected DUT MLO:                                   | Root Mesh 70:58:a4:ff:75:69 (3)             | Refresh Ports + DUTs                      |  |  |  |
|                                                     |                                             |                                           |  |  |  |
|                                                     |                                             |                                           |  |  |  |
| Skip 2.4Ghz Tests Skip SGhz Tests                   |                                             | AC TESTS IN SKIP AX TESTS                 |  |  |  |
| TR-398 Tests to Run:                                | Estimated Test Duration: 12 m               |                                           |  |  |  |
| Verify Single-Sta Radios                            | Verify Virt-Sta Radios                      | Verify Group Throughput                   |  |  |  |
| Calibrate Single-Sta Attenuators                    | Calibrate Virt-Sta Attenuators              |                                           |  |  |  |
| Calibrate Mesh Sta to Root Attenuators              | Calibrate Mesh Sta to Node-1 Attenuators    | Calibrate Mesh Root to Node-1 Attenuators |  |  |  |
| Calibrate Mesh Sta to Node-2 Attenuators            | Calibrate Mesh Node-1 to Node-2 Attenuators | Calibrate Mesh Root to Node-2 Attenuators |  |  |  |
| 611 Beceiver Sensitivity                            | 626Latency                                  | 6 4 2 Multiple Assoc Stability            |  |  |  |
|                                                     | 6.2.7 Quality of Service                    | 6.4.3 Downlink MU-MIMO                    |  |  |  |
| 6.2.2 Maximum Throughput                            | 6.3.1 Bange Versus Bate                     | 6.4.4 Multicast                           |  |  |  |
| 6.2.3 Airtime Fairness                              | 6.3.2 Spatial Consistency                   | 6.5.1 Long Term Stability                 |  |  |  |
| 6.2.4 Dual-Band Throughput                          | 6.3.3 Peak Performance                      | ✓ 6.5.2 AP Coexistence                    |  |  |  |
| 6.2.5 Bi-Directional Throughput                     | 6.4.1 Multiple STAs Performance             | 6.5.3 Automatic Channel Selection         |  |  |  |
| 6.2.8 Multi-Band Throughput                         | 7.1.1 RSSI Accuracy                         | 7.1.2 Channel Utilization                 |  |  |  |
| 6.2.9 OFDMA Throughput                              | 6.5.5 Puncturing                            | 6.5.6 MLO                                 |  |  |  |
| 6.4.5 Uplink MU-MIMO                                |                                             |                                           |  |  |  |
| 6.6.1 Mesh Backhaul RvR                             | 6.6.2 Mesh Backhaul Node-2 RvR              | 6.6.3 Mesh Roam Time                      |  |  |  |
|                                                     |                                             |                                           |  |  |  |
| <u> </u>                                            |                                             |                                           |  |  |  |
|                                                     | <u>S</u> tart Skip                          | Another Iteration Pause <u>Cancel</u>     |  |  |  |

15. When the test is complete, click the **Save HTML** button to save an HTML report and generate the PDF. The PDF file will be linked from the HTML page. Another option is to click 'Save PDF' and the browser will be directed to open the pdf file directly. Please see this passing example TR-398 Issue 2 Maximum Throughput Test Report . *Candela Technologies, Inc., 2417 Main Street, Suite 201, Femdale, WA 98248, USA* 

andela Technologies, Inc., 2417 Main Street, Suite 201, Ferndale, WA 98248, US/ www.candelatech.com | sales@candelatech.com | +1.360.380.1618